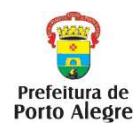

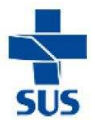

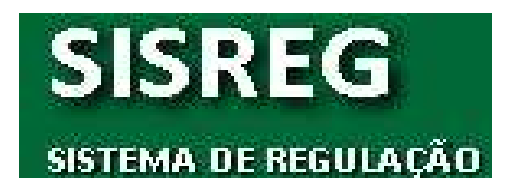

# MANUAL DO SOLICITANTE

# Organização: ÁREA TÉCNICA DE SAÚDE BUCAL

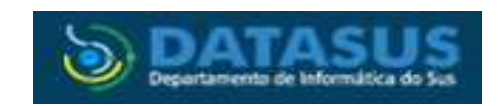

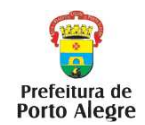

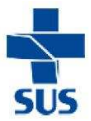

# Sumário

| 1   | O que é SISREG?                                                                      |  |  |  |  |  |  |  |  |  |
|-----|--------------------------------------------------------------------------------------|--|--|--|--|--|--|--|--|--|
| 2   | Como acessar o Sistema de Regulação?3                                                |  |  |  |  |  |  |  |  |  |
| 3   | Como fazer uma solicitação de exames radiográficos no SISREG?5                       |  |  |  |  |  |  |  |  |  |
| 4   | Como solicitar consultas odontológicas especializadas nos CEO's?12                   |  |  |  |  |  |  |  |  |  |
| 5   | Como verificar os agendamentos que foram realizados pela regulação/fila de espera?15 |  |  |  |  |  |  |  |  |  |
| 6   | Como consultar as solicitações de consultas/exames realizadas pela unidade de saúde, |  |  |  |  |  |  |  |  |  |
|     | incluindo consultas sobre a fila de espera/enviados para a regulação pela            |  |  |  |  |  |  |  |  |  |
|     | unidade?19                                                                           |  |  |  |  |  |  |  |  |  |
| 7   | Como verificar se o paciente compareceu à consulta/exame?21                          |  |  |  |  |  |  |  |  |  |
| 8   | Como cancelar a solicitação de uma consulta/exame ainda não agendado?22              |  |  |  |  |  |  |  |  |  |
| 9   | Como cancelar uma consulta/exame já agendado?22                                      |  |  |  |  |  |  |  |  |  |
| 10  | Observações Importantes25                                                            |  |  |  |  |  |  |  |  |  |
| Ane | exo 1 - Procedimentos Odontológicos para marcação no SISREG27                        |  |  |  |  |  |  |  |  |  |
| Ane | exo 2 - Códigos CID-10 mais usados em Saúde Bucal28                                  |  |  |  |  |  |  |  |  |  |
| Ane | exo 3 - Grade de Referências                                                         |  |  |  |  |  |  |  |  |  |
|     | a. Centros de Especialidades Odontológicas30                                         |  |  |  |  |  |  |  |  |  |
|     | b-Serviços de Raio-X30                                                               |  |  |  |  |  |  |  |  |  |

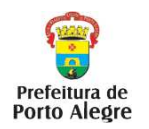

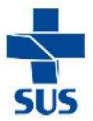

# 1) O que é o SISREG?

1.1 SISREG é um Sistema de Regulação, on-line, criado para o gerenciamento de todo Complexo Regulatório, indo da rede básica à internação hospitalar, visando à humanização dos serviços, maior controle do fluxo e otimização na utilização dos recursos.

# 2) Como acessar o Sistema de Regulação?

- 2.1.Abra o programa de navegação na Internet (Google Chrome, Mozilla Firefox, Internet Explorer).
- 2.2 Acesse o site: http://sisregiii.saude.gov.br/
- **2.3** Preencher com o nome do operador e a senha (figura 1).

|                    |                                           | - Version, 1.4 80/1                                                                                                    |
|--------------------|-------------------------------------------|----------------------------------------------------------------------------------------------------|
| LOGIN              |                                           | O QUE É O SISREG HI?                                                                                                    |
|                    | dperador:<br>Senna :<br>cntra:            | Si stema on-line, oriado para o gerenciamento de todo complexo regulatório<br>Indo da rede básica à internação hospitalar, visendo a humanistação dos<br>serviços, maior controle do fluxo e otimização na utilização dos recursos |
| Departamento de Re | gulação, Avaliação e Controle de Sistemas |                                                                                                    |

# Figura 1:

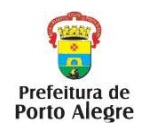

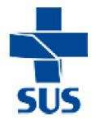

- 2.4 Observar atentamente o quadro de avisos que irá aparecer, o qual é um canal de comunicação da Central de Marcação de Consultas com as unidades de saúde.
- 2.5 No primeiro acesso, deverá ser trocada a senha, clicando a opção "Troca de Senha" localizada na barra de opções.
- **2.6** Preencher os campos solicitados, conforme mostra a figura 2.

| ISREG                                                   |                                              |                                                              | 😭 principal 🖂                  |
|---------------------------------------------------------|----------------------------------------------|--------------------------------------------------------------|--------------------------------|
| TEMA DE REGULAÇÃO<br>LICITAR 👻 CONSULTA GERAL 👻 CONSULT | Operador: SIBILA<br>A AMB 👻 VIDEOFONISTA TRO | Perfil: SOLICITANTE Unidade: GERENCIA DE REGU<br>CA DE SENHA | LACAO DE SERVICOS DE SAUDE (37 |
|                                                         |                                              |                                                              |                                |
|                                                         | ALTER                                        | AÇÃO DE SENHA                                                |                                |
|                                                         | Alteração de Senha                           |                                                              |                                |
|                                                         | Operador:                                    |                                                              |                                |
|                                                         | Nome:<br>Senha Atuali                        |                                                              |                                |
|                                                         | Senha Nova:                                  | Complexidade: FRACA                                          |                                |
|                                                         | Confirmação:                                 |                                                              |                                |
|                                                         | E-mail:                                      |                                                              |                                |
|                                                         | reletone.                                    | Alterar                                                      |                                |
|                                                         |                                              |                                                              |                                |
|                                                         |                                              |                                                              |                                |
|                                                         |                                              |                                                              |                                |
|                                                         |                                              |                                                              |                                |
|                                                         |                                              |                                                              |                                |
|                                                         |                                              |                                                              |                                |

#### Figura 2:

- **2.7** Lembrar que a senha é pessoal e intransferível e expira a cada 2-3 meses. Realizar a troca sempre que solicitado pelo sistema.
- 2.8 Caso a senha expire, solicitar nova senha para a CMCE, através do email <u>regulacaosaudebucal@sms.prefpoa.com.br</u>

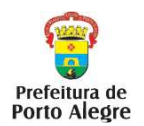

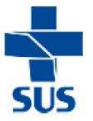

# 3) Como fazer uma solicitação de exames radiográficos no SISREG?

- **3.1** Clicar em solicitar/ambulatorial no canto superior esquerdo da tela (figura 3).
- 3.2 Preencher com os dados do usuário: número do Cartão Nacional de Saúde (CNS) e clicar em Pesquisar.
- 3.3 Caso os dados do usuário não estejam completos, será necessária a regularização/correção dos mesmos no CadWeb para que possa ser agendada a consulta/exame. Solicitar ao usuário para que se dirija à pessoa responsável pelo Cartão SUS na unidade de saúde, a fim de serem feitas essas correções.

| SI BI                       | RASIL     | Acesso      | à infor | rmação                                        |                                                                |                                           |                          |                                       |                                                  |               | Participe                          | Serviços     | Legislação                                | Canais                                |
|-----------------------------|-----------|-------------|---------|-----------------------------------------------|----------------------------------------------------------------|-------------------------------------------|--------------------------|---------------------------------------|--------------------------------------------------|---------------|------------------------------------|--------------|-------------------------------------------|---------------------------------------|
| SISREC<br>SISTEMA DE REGU   | JLAÇÃO    |             |         |                                               |                                                                |                                           |                          | Operador: 51                          | BILA PERSICI Perf                                | il: SOLICITAI | NTE Unidade: CEN                   | TRO DE SAUDE | principal 🖂                               | contato 😦 saii<br>64331) V - 3.4.9039 |
| SOLICITAR 👻<br>AMBULATORIAL | CONSUL    | TA GERAL    | •       | CONSULT                                       | A AMB                                                          | -                                         | VIDEOFONISTA<br>CONSULTA | AO CADAS                              | <b>E SENHA</b><br>TRO DE PACIEN                  | TES SUS       |                                    |              |                                           |                                       |
|                             |           |             |         | Dad<br>CNS:<br>Nome<br>Data<br>UF de<br>Sexo: | OS do<br>do Usua<br>da Mãe:<br>de Nascin<br>Nascime<br>Residên | Pacie<br>rio:<br>mento:<br>anto:<br>acia: | Selecione v              | F y Munici<br>F y Munici<br>Pesquisar | pio de Nascimenta<br>pio de Residência<br>Limpar | 9: Selector   | e o Municipio 🧧<br>e o Municipio 🧧 |              |                                           |                                       |
| Departamen                  | to de Reg | ulação, Ava | liação  | o e Contro                                    | le de Si                                                       | stema:                                    | s                        |                                       |                                                  |               |                                    | 5) D         | ATASUS<br>artanento de Informática do Sus | Secretaria de Gestão<br>Participativa |

## Figura 3:

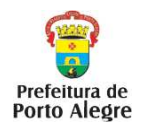

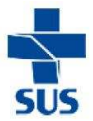

• **3.4** Quando o sistema localizar o usuário, irá aparecer a seguinte tela (figura 4):

## Figura 4:

| SISREG                                    |                       | 🔂 principal 🖂 contatu                                                                    |
|-------------------------------------------|-----------------------|------------------------------------------------------------------------------------------|
| SISTEMA DE REGULAÇÃO                      | Operador:             | SIBILA Perfil: SOLICITANTE Unidade: GERENCIA DE REGULACAO DE SERVICOS DE SAUDE (3729559) |
| SOLICITAR 👻 CONSULTA GERAL 👻 CONSULTA AMB | 👻 VIDEOFONISTA        | TROCA DE SENHA                                                                           |
|                                           |                       |                                                                                          |
|                                           | CONSULTA              | AO CADASTRO DE PACIENTES SUS                                                             |
|                                           |                       |                                                                                          |
|                                           |                       |                                                                                          |
| Usuários encontrados (1                   | ):                    |                                                                                          |
| O Usuário:                                | Mãe:                  | • CNS:                                                                                   |
| Naturalidade:                             | Residencia: PORTO ALE | GRE - RS + Mascimento:                                                                   |
|                                           | Voltar Exit           | ir Cadastro Pesquisar no CADWEB                                                          |
|                                           |                       |                                                                                          |
|                                           |                       |                                                                                          |
|                                           |                       |                                                                                          |
|                                           |                       |                                                                                          |

- **3.5** Selecionar o nome do usuário e clicar em **Exibir Cadastro.** Irá aparecer a seguinte tela (figura 5), com os dados cadastrais do usuário.
- 3.6 Clicar em Continuar.

| OLICITAR 🚽 | CONSULTA GERAL 🔫 | CONSULTA AMB 🚽 | VIDEOFONISTA TRO    | ICA DE SENHA          |                                    |  |
|------------|------------------|----------------|---------------------|-----------------------|------------------------------------|--|
|            | IIPO LOGRA       | aouro:         |                     | Logradouro:           |                                    |  |
|            | Complement       | nto:           |                     | Número:               |                                    |  |
|            | Bairro:          |                |                     | CEP:                  |                                    |  |
|            | País de Re       | sidência:      |                     | Município de Residê   | incia:                             |  |
|            | Contate          | 15.5           |                     | PORTO ALEGRE -        | K5                                 |  |
|            | Telefone(s       | ):             |                     |                       |                                    |  |
|            |                  | Tipo<br>RESID  | Telefone<br>DENCIAL | lefone DDD NCIAL (51) |                                    |  |
|            | Docum            | entos:         |                     | 78.925                |                                    |  |
|            | CPF:             |                |                     |                       |                                    |  |
|            | Identidade       |                |                     |                       |                                    |  |
|            |                  | Num. RG        | Orgão Emissor       | Estado Emissor        | Data de Emissão                    |  |
|            |                  |                |                     |                       | Atualizado em: 11/09/2014 - 13:38: |  |

# Figura 5:

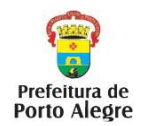

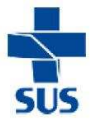

• 3.7 Irá aparecer a seguinte tela (figura 6)

|                   |                         |                           | i iguia di                  |                        |                   |              |
|-------------------|-------------------------|---------------------------|-----------------------------|------------------------|-------------------|--------------|
| 📀 BRASIL          | Acesso à informação     |                           |                             | Participe              | Serviços          | Legislaç     |
| SISREG            |                         |                           |                             |                        |                   | 🔂 prin       |
| SISTEMA DE REGULA | ÇÃO                     |                           | Operador: ALUNO-21 Perfil:  | SOLICITANTE Unidade: U | INIDADE BASI CA D | E SAUDE VICE |
| solicitar 👻 g     | CONSULTA GERAL 🔝 🛛 CONS | ULTA AMB 🔝 🔍 VIDEOI       | ONISTA TROCA DE SENHA       |                        |                   |              |
|                   |                         | Dados do P                | aciente:                    |                        |                   |              |
|                   |                         |                           | 0000014000                  |                        |                   |              |
|                   |                         |                           | NS: 89800044830             |                        |                   | 2            |
|                   |                         | No<br>Norra da M          | me: JOAO MARCELO            |                        |                   |              |
|                   |                         | Nome do                   | Pai: 10A0                   |                        |                   | in           |
|                   |                         | Data de Nascime           | nto:                        |                        |                   | 3            |
|                   |                         | Se                        | XO: MASCULINO               |                        |                   |              |
|                   |                         | R                         | aça: AMARELA                |                        |                   |              |
|                   |                         | Residêr                   | icia:                       |                        |                   |              |
|                   |                         | Naturalida                | ide:                        |                        |                   |              |
|                   |                         |                           |                             |                        |                   |              |
|                   | Da                      | dos da Solicitação        | ):                          |                        |                   |              |
|                   | Proc                    | edimento Ambulatorial:    | 0301010153 - CONSULTA EM OD | ONTOLOGIA - PERIODO    | ONTIA 💌           |              |
|                   |                         | Retorno:                  | CID: KO                     | 14                     |                   |              |
|                   |                         | Profissional Solicitante: | SIMONE PIRES                | *                      |                   |              |
|                   |                         | Central Executante:       | ¥                           |                        |                   |              |
|                   |                         | Unidade Executante:       | TODAS                       | *                      |                   |              |
|                   |                         |                           | ОК                          |                        |                   |              |

Figura 6:

- 3.8 Selecionar o procedimento odontológico desejado (anexo 1).
- 3.9 Não selecionar a opção Retorno.
- 3.10 Preencher com o Código CID-10- campo obrigatório (anexo 2).
- 3.11 Selecionar o nome do profissional solicitante (cirurgião-dentista que está solicitando o procedimento). Caso o nome do profissional não apareça na relação de nomes apresentada, selecionar "Profissional Não Listado" e inserir no campo que abrirá abaixo o nome do profissional solicitante.
- 3.12 Central Executante: (431490) PORTO ALEGRE
- 3.13 Unidade Executante: TODAS.
- 3.14 A seguir, clicar em OK.
- 3.15 Havendo disponibilidade de vagas para exames radiográficos, aparecerá a tela referente à figura 7.

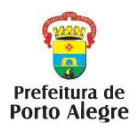

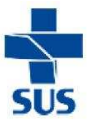

Figura 7:

| SISR       | EG   | 1              |   |                  |                        |                                                                          |
|------------|------|----------------|---|------------------|------------------------|--------------------------------------------------------------------------|
| SISTEMA DE | REGU | AÇÃO           |   |                  | Op                     | -<br>erador: ALUNO-21 Perfil: SOLI OITANTE Unidade: UNIDADE BASICA DE SA |
| SOLICITAR  | +    | CONSULTA GERAL | + | CONSULTA AMB 🔝   | VIDEOFONISTA           | TROCA DE SENHA                                                           |
|            |      |                |   |                  | Naturalidade: TERES    | INA - PI                                                                 |
|            |      |                |   | Dados do         | Procedimento           | :                                                                        |
|            |      |                |   | Procedimen       | ito:                   |                                                                          |
|            |      |                |   | Faixa Etar       | ria:                   |                                                                          |
|            |      |                |   | Sec              | XOI                    |                                                                          |
|            |      |                |   | Regular          | no:<br>do:             |                                                                          |
|            |      |                |   |                  |                        |                                                                          |
|            |      |                |   | Dados da Solicit | tação:                 |                                                                          |
|            |      |                |   |                  | Central Executan       | e:                                                                       |
|            |      |                |   | 1                | Profissional Solicitan | (e)                                                                      |
|            |      |                |   |                  | CI                     | Di                                                                       |
|            |      |                |   |                  | Ketan                  | _                                                                        |
|            |      |                |   |                  | VAGAS                  | 5 DISPONÍVEIS                                                            |
|            |      |                |   | (Clique no no    | ome da unidade de      | saúde para visualizar as vagas correspondentes)                          |
|            |      |                |   | HOS              | SPITAL CENTE           | NARIO - SAO LEOPOLDO - RS                                                |
|            |      |                |   |                  |                        | Votor                                                                    |

- **3.16** Clicar sobre o nome do prestador, que irá aparecer na parte inferior da tela (nome do serviço de Radiologia Odontológica).
- 3.17 Aparecerá a opção de horários disponíveis, conforme mostra a figura
  8.
- 3.18 Selecionar o horário desejado e clicar em "Marcar".

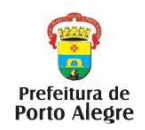

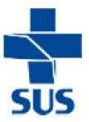

Figura 8:

| <u>&gt;</u> | BRASIL       | Acesso à inform  | ação  |                                                                                                    |                                                                                                    |                                                                                                    |                                                                                                    | Participe                                                                                                    | Serviços                                                                                    | Legislaçi    |
|-------------|--------------|------------------|-------|----------------------------------------------------------------------------------------------------|----------------------------------------------------------------------------------------------------|----------------------------------------------------------------------------------------------------|----------------------------------------------------------------------------------------------------|----------------------------------------------------------------------------------------------------|---------------------------------------------------------------------------------------------|--------------|
| 51          | SREG         |                  |       |                                                                                                    |                                                                                                    |                                                                                                    |                                                                                                    |                                                                                                    |                                                                                             | 😭 princ      |
| ISTE        | MA DE REGULA | ÇÃO              |       |                                                                                                    | Op                                                                                                    | erador: ALL                                                                                                    | INO-21 Perfil: SOLICI                                                                                                    | TANTE Unidade: UN                                                                                                    | IIDADE BASICA E                                                                             | E SAUDE VICE |
| solic       | ITAR 👻 🤇     | CONSULTA GERAL 🔝 | CONSU | TA AMB 🔝                                                                                                    | VIDEOFONISTA                                                                                                    | TROCA D                                                                                                    | E SENHA                                                                                                    |                                                                                                    |                                                                                             |              |
|             |              |                  |       | 14.08.20         14.08.20         14.08.20         14.08.20         15.08.20         15.08.20         15.08.20         15.08.20         15.08.20         15.08.20         15.08.20         15.08.20         15.08.20         15.08.20         15.08.20         15.08.20         15.08.20         15.08.20         15.08.20 | 14 - QUI - 09:00hr<br>14 - QUI - 09:00hr<br>14 - QUI - 09:20hr<br>14 - QUI - 09:30hr<br>14 - SEX - 08:30hr<br>14 - SEX - 08:30hr<br>14 - SEX - 08:30hr<br>14 - SEX - 08:30hr<br>14 - SEX - 09:30hr<br>14 - SEX - 09:20hr<br>14 - SEX - 09:20hr<br>14 - S | <ul> <li>ADEMAF</li> <li>ADEMAF</li> <li>ADEMAF</li> <li>ADEMAF</li> <li>ADEMAF</li> <li>ADEMAR</li> <li>ADEMAR</li> <li>ADEMAR</li> <li>ADEMAR</li> <li>ADEMAR</li> <li>ADEMAR</li> <li>ADEMAR</li> <li>ADEMAR</li> <li>ADEMAR</li> <li>ADEMAR</li> <li>ADEMAR</li> <li>ADEMAR</li> <li>ADEMAR</li> <li>ADEMAR</li> <li>ADEMAR</li> <li>ADEMAR</li> <li>ADEMAR</li> </ul> | SCHMITZ JUNIOR (<br>SCHMITZ JUNIOR (<br>SCHMITZ JUNIOR (<br>SCHMITZ JUNIOR (<br>SCHMITZ JUNIOR (<br>SCHMITZ JUNIOR (<br>SCHMITZ JUNIOR (<br>SCHMITZ JUNIOR (<br>SCHMITZ JUNIOR (<br>SCHMITZ JUNIOR (<br>SCHMITZ JUNIOR (<br>SCHMITZ JUNIOR (<br>SCHMITZ JUNIOR ( | 1º VEZ - Saldo: 1<br>1º VEZ - Saldo: 1<br>1º VEZ - Saldo: 1<br>1º VEZ - Saldo: 1<br>1º VEZ - Saldo: 1<br>1º VEZ - Saldo: 1<br>1º VEZ - Saldo: 1<br>1º VEZ - Saldo: 1<br>1º VEZ - Saldo: 1<br>1º VEZ - Saldo: 1<br>1º VEZ - Saldo: 1<br>1º VEZ - Saldo: 1<br>1º VEZ - Saldo: 1 | )<br>)<br>)<br>)<br>)<br>)<br>)<br>)<br>)<br>)<br>)<br>)<br>)<br>)<br>)<br>)<br>)<br>)<br>) | 1004.51°     |

• **3.19** Realizado o agendamento, aparecerá uma tela contendo os dados da marcação do paciente (figura 9).

Figura 9:

| 🔶 BRASIL         | Acesso à informação                      |                     |                   | Participe                              | Serviços Legislaçã           |
|------------------|------------------------------------------|---------------------|-------------------|----------------------------------------|------------------------------|
| SISREG           | 3                                        |                     |                   |                                        | 🔂 princ                      |
| SISTEMA DE REGUL | LAÇÃO                                    | o                   | perador: ALUNO-21 | L Perfil: SOLICITANTE Unidade: L       | INIDADE BASICA DE SAUDE VICE |
| solicitar 👻      | CONSULTA GERAL 🔝 CONSULTA AMB            | 👻 VIDEOFONISTA      | TROCA DE SENH     | A                                      |                              |
|                  |                                          | ~ ~ _               |                   |                                        |                              |
|                  |                                          | SOLICITAÇÃO         | DE CONSULTAS      | S AMBULATORIAIS                        |                              |
|                  |                                          |                     |                   |                                        | a m                          |
|                  |                                          | AUTORIZAÇAO DE      | PROCEDIMENT       | OS AMBULATORIAIS                       |                              |
|                  | Chave de Confirmação:<br>83246           |                     |                   |                                        | 170                          |
|                  | UNIDADE SOLICITANTE                      |                     |                   |                                        |                              |
|                  | Nome:<br>UNIDADE BASICA DE SAUDE VICENTI | Cod. (<br>INA 22306 | NES: Op. Solic    | itante: Op. Autorizador:<br>1 ALUNO-21 | Op. Videofonista:            |
|                  | UNIDADE EXECUTANTE                       |                     |                   |                                        |                              |
|                  | Nome:<br>HOSPITAL CENTENARIO             | Cod. CN<br>223202   | ES:<br>2          |                                        |                              |
|                  | Endereço:                                | Número              | : Complemento     | : Bairro:                              |                              |
|                  | AV THEODOMIRO PORTO DA FONSE             | CA 799              |                   | FIAO                                   |                              |
|                  | Telefone:                                | CEP:                | Municipio:        |                                        |                              |
|                  | (51) 35911400                            | 93020-0             | LDO - RS          |                                        |                              |
|                  | Profissional Executante:                 |                     | Data e Hora       | ario de Atendimento:                   |                              |
|                  | ADEMAR SCHMITZ JUNIOR                    |                     | QUI • 14          | 4/08/2014 • 08:40hrs                   | 6                            |
|                  | DADOS DO PACIENTE                        |                     |                   |                                        |                              |
|                  |                                          |                     |                   |                                        |                              |

• 3.20 Solicitar a impressão da guia de marcação.

Prefeitura de Porto Alegre

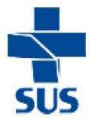

- 3.21 Atenção: sempre selecionar para "imprimir ficha reduzida", a fim de preservar o sigilo de informações importantes (CID do paciente e CPF do profissional).
- 3.22 Se não houver possibilidade de impressão dessa guia, deverá ser registrado no Documento de Referência e Contra Referência a "Chave de Confirmação". Esse número da chave de confirmação é muito importante que seja fornecido ao usuário, pois é através dele que será feito o controle da realização da consulta / exame pelo paciente, podendo-se acompanhar o absenteísmo às consultas/exames.
- 3.23 Não esquecer de anotar no Documento de Referência e Contra-Referência o local, data, horário, bem como a especialidade/exame e o profissional que fará o atendimento.
- 3.24 Não havendo disponibilidade de vagas para exame radiográfico aparecerá a seguinte tela (Figura 10):

| OLICITAR 👻 CONSULTA GERA | AL 🔻 CONSULTA AMB 👻 VIDEOFONISTA TROCA DE SENHA                     |  |
|--------------------------|---------------------------------------------------------------------|--|
|                          | Raça: BRANCA                                                        |  |
|                          | Residência: PORTO ALEGRE - RS                                       |  |
|                          | Naturalitade: RECIPE - PE                                           |  |
|                          | Dados do Procedimento:                                              |  |
|                          | Procedimento: RADIOGRAFIA PERI-APICAL, INTERPROXIMAL (BITE-WING) II |  |
|                          | (0204030387)<br>Faixa Etaria: 0 a 120 anos                          |  |
|                          | Sexo: AMBOS                                                         |  |
|                          | Intervalo: 45 dias                                                  |  |
|                          | Regulado: NAO                                                       |  |
|                          | Dados da Solicitação:                                               |  |
|                          | Central Executante: PORTO ALEGRE - RS (431490)                      |  |
|                          | Profissional Solicitante: SIBILA PERSICI                            |  |
|                          | CID: K00                                                            |  |
|                          | Reference NAC                                                       |  |

# Figura 10:

 3. 25 Nesses casos de solicitação de exames radiográficos, o usuário deverá ser incluído na fila de espera do sistema. Para que isso ocorre, clicar no botão "Solicitar", na parte inferior da tela (figura 10).

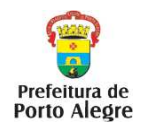

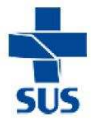

• **3. 26** Irá aparecer a seguinte tela (figura 11):

| Claura | 4 | 4 |   |
|--------|---|---|---|
| FIGURA |   |   | - |
|        | - | - | - |

| ICITAR 👻 CONSULTA GERAL | - CONSULTA AMB - VIDEOFONISTA TRO                                                                               | dca de senha                             |                        |                                 |                                          |
|-------------------------|----------------------------------------------------------------------------------------------------|------------------------------------------|------------------------|---------------------------------|------------------------------------------|
|                         | NECROSE DA DOLDA                                                                                                | K041                                     | ta VEZ                 |                                 | <u>_</u>                                 |
|                         | Classificação de Risco:                                                                                         |                                          |                        |                                 |                                          |
|                         | AZUL - Prioridade 3 - Atendimento Eletivo                                                                       |                                          | 2                      |                                 |                                          |
|                         | Unidade Desejada:                                                                                               |                                          |                        | Data Desejada:                  |                                          |
|                         | Selecione a Unidade Desejada                                                                                    |                                          |                        |                                 |                                          |
|                         | Procedimentos Solicitados:<br>ECOGRAFIA DE TIREOIDE                                                             |                                          |                        | Código Unificado:<br>0205020127 |                                          |
|                         | DESTINO DA SOLICITAÇÃO                                                                                          |                                          |                        |                                 |                                          |
|                         | Enviar Solicitação:                                                                                             |                                          |                        |                                 |                                          |
|                         | C REGUL                                                                                                    | AÇÃO (                                   | FILA DE ESPERA         |                                 |                                          |
|                         | Município Regulador:                                                                                            |                                          |                        |                                 |                                          |
|                         | (431490) PORTO ALEGRE                                                                                           |                                          |                        |                                 | 25                                       |
|                         | Observacoesi                                                                                                    |                                          |                        |                                 |                                          |
|                         |                                                                                                    |                                          |                        |                                 | 2                                        |
|                         |                                                                                                    |                                          |                        |                                 | 39 C                                     |
|                         | Andread and the Million Participants                                                                            |                                          | cau.                   | Patra                           | 2                                        |
|                         | Assinatura do redico solicitante:                                                                               |                                          | CRAIL                  | 20/06/2014                      | 10 I I I I I I I I I I I I I I I I I I I |
|                         | AVISOS DO MUNICÍPIO                                                                                             |                                          |                        |                                 |                                          |
|                         | 24/03/2009: PARA A REALIZAÇÃO DO ATENDIMEN                                                                      | TO É NECESSÁRIO A A                      | APRESENTAÇÃO DESTA FIC | нА                              |                                          |
|                         | ner en sense en suns en la sense de la service parties de la service parties de la service parties de la servic | an an an an an an an an an an an an an a |                        |                                 |                                          |
|                         |                                                                                                    | Voltar 8                                 | Enviar                 |                                 | _                                        |
|                         |                                                                                                    |                                          |                        |                                 |                                          |

- 3.27 Não preencher a classificação de risco.
- 3.28 Não é necessário selecionar a Unidade Desejada, visto que os agendamentos realizados pela fila de espera não levam em conta a orientação de unidade desejada.
- 3. 29 Não preencher a data desejada.
- 3.30 No item "Destino da Solicitação" clicar na opção Fila de Espera.
- 3.31 Município Regulador: (431490) PORTO ALEGRE
- 3.32 Não é necessário preencher os campos "Observações" e "CRM".
- 3.33 Clicar em Enviar.
- 3.34 Aparecerá uma outra tela onde aparecerá o Código da Solicitação (figura 14).
- 3.35 A partir desse momento, a solicitação de consulta está finalizada. Deve-se aguardar a liberação da vaga, como orientado na página 15 (item "Como verificar os agendamentos que foram realizados pela regulação/ fila de espera"), de preferência diariamente.

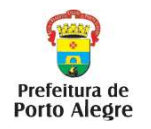

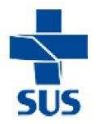

 3.36 Se desejar realizar uma nova solicitação de consulta / exame, clicar em "Nova Solicitação" na parte inferior da tela e refazer o processo de solicitação (figura 15).

# 4) Como solicitar consultas odontológicas especializadas nos CEOs?

- **4.1** Para a inserção da solicitação do usuário no sistema, seguir os passos descritos nos itens **3.1 a 3.14**.
- 4.2 Para as especialidades que possuírem vagas para agendamento imediato, aparecerão as vagas disponíveis para agendamento. Para as especialidades que não possuírem vagas para agendamento imediato, aparecerá a seguinte tela (Figura 12).

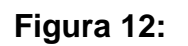

| Procedim | ento: CONSULTA EM ODONTOLOGIA - ENDODONTIA (0301010048) |
|----------|---------------------------------------------------------|
| Faixa B  | taria: 0 a 120 anos                                     |
|          | Sexo: AMBOS                                             |
| Inte     | ervalo: O dia                                           |
| Reg      | ulado: SIM                                              |
| da Sol   | icitação:                                               |
|          | Central Executante: PORTO ALEGRE - RS (431490)          |
|          | Profissional Solicitante: ANDRE LUIZ SANTOS DE MORAES   |
|          | CID: K00                                                |
|          | Retorno: NAO                                            |
|          | NENHUMA VAGA ENCONTRADA                                 |

• **4.3** Clicar em "Solicitar".

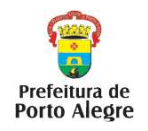

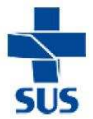

• 4.4 Aparecerá a seguinte tela (figura 13):

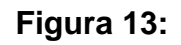

| ISTEMA DE REGULAÇÃ |                   |                     |            |             |                         |                   |              | 🔒 prin                | cipal [ |
|--------------------|-------------------|---------------------|------------|-------------|-------------------------|-------------------|--------------|-----------------------|---------|
|                    | 0                 |                     |            | Operador: S | IBILA Perfil: SOLICITAN | TE Unidade: GEREN | ICIA DE REGU | JLACAO DE SERVICOS DE | SAUDE   |
| IOLICITAR 👻 CON    | NSULTA GERAL 🛛 🔫  | CONSULTA AMB        | <b>-</b> 1 | IDEOFONISTA | TROCA DE SENHA          |                   |              |                       | -       |
|                    | Classiticação de  | Risco:              |            |             |                         |                   |              |                       |         |
|                    | AZUL - Priorid    | lade 3 - Atendimen  | nto Elet   | ivo         |                         |                   |              |                       |         |
|                    | Unidade Desejao   | da:                 |            |             |                         |                   |              | Data Desejada:        |         |
|                    | Selecione a U     | Inidade Desejada    |            |             |                         | *                 |              | 22222                 |         |
|                    | Procedimentos S   | Solicitados:        |            |             |                         | Cod. Unifica      | do:          | Cod. Interno:         |         |
|                    | CONSULTA EM       | ODONTOLOGIA - P     | PERIOD     | ONTIA       |                         | 0301010048        | 30           | 0701900               |         |
|                    | DESTINO DA        | A SOLICITAÇÃO       | 0          |             |                         |                   |              |                       |         |
|                    | Enviar Solicitaçã | io:                 |            |             |                         |                   |              |                       |         |
|                    |                   |                     |            | C REGULA    | ÄO 🕜 FILA DE E          | SPERA             |              |                       |         |
|                    | Município Regula  | idor:               |            |             |                         |                   |              |                       |         |
|                    | (431490) POF      | RTO ALEGRE          |            |             |                         |                   |              |                       |         |
|                    | Observacoes:      |                     |            |             |                         |                   |              |                       |         |
|                    |                   |                     |            |             |                         |                   |              |                       |         |
|                    |                   |                     |            |             |                         |                   |              |                       |         |
|                    | Assinatura do M   | lédico Solicitante: |            |             |                         | CRM:              | Data:        |                       |         |
|                    |                   |                     |            |             |                         |                   | 10/0         | 9/2014                |         |
|                    | AVISOS DO         | MUNICÍPIO           |            |             |                         |                   |              |                       |         |
|                    | 24/03/2009        |                     |            |             |                         |                   |              |                       |         |

- 4.5 Não preencher a classificação de risco.
- 4.6 Unidade Desejada: essa opção deve ser somente utilizada quando se deseja restringir o local de atendimento, ou porque o usuário não pode se deslocar para outros serviços, ou porque determinados serviços não oferecem o procedimento desejado. Não havendo nenhum fator de restrição, essa opção não deverá ser marcada, pois diminui as opções de agendamento. Exemplo: as unidades da GD NEB que não desejarem que o paciente seja marcado no CEO GHC para CBMF, por não ser realizada exodontia de 3º molar incluso naquele local, deverão selecionar a unidade desejada (CEO IAPI ou CEO UFRGS), a fim de direcionar o agendamento para outro serviço.
- 4.7 Não preencher a data desejada.
- 4.8 No item "Destino da Solicitação" clicar na opção Regulação.
- 4.9 Município Regulador: (431490) PORTO ALEGRE
- 4.10 O campo "Observações" serve como um canal de comunicação com o profissional regulador, devendo ser preenchido caso haja alguma

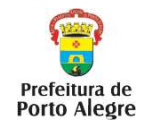

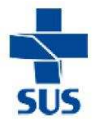

informação importante que o profissional regulador necessite ter acesso. O espaço para comunicação com o profissional que realizará o atendimento clínico do paciente continua sendo o Documento de Referência e Contra-Referência.

- 4.11 Não preencher o campo "CRM".
- 4.12 Clicar em Enviar.
- 4.13 Aparecerá uma outra tela onde constará o Código da Solicitação (figura 14).
- 4.14 Anotar o código de solicitação na ficha do paciente, a fim de facilitar futuras buscas sobre a solicitação de consulta do paciente.

# Figura 14:

| icitar 👻 | CONSULTA GERAL 👻 CONSULT                                                         | AAMB 🔟 VIDEOFONISTA TROC                                                                           | A DE SENHA                            |                     |   |
|----------|----------------------------------------------------------------------------------|----------------------------------------------------------------------------------------------------|---------------------------------------|---------------------|---|
|          |                                                                                  | 50LICITAÇÃO DE CON                                                                                 | ULTAS AMBULATORIAIS                   |                     | - |
|          | cod. Solicitação:<br>108309732                                                   |                                                                                                    |                                       |                     |   |
|          | UNIDADE SOLICITA                                                                 | NTE                                                                                                |                                       |                     |   |
|          | Nome:<br>GERENCIA DE REGULACA                                                    | O DE SERVICOS DE SAUDE                                                                             | Cod. CNES: Op. Solicitante<br>3729559 | : Op, Videofonista: |   |
|          | DADOS DO PACIENT                                                                 | TE                                                                                                 |                                       |                     |   |
|          |                                                                                  |                                                                                                    | Nome Secial                           | / Apelido:          |   |
|          | CNSt                                                                             | Nomes                                                                                              | House Social                          |                     |   |
|          | CNS:<br>Sexo:<br>FEMININO                                                        | Nome:<br>LUCIA<br>Data Nasciment                                                                   | o: Idade:                             |                     |   |
|          | CNS:<br>Sexol<br>FEMININO<br>Tipo Sanguíneo:                                     | Nome:<br>LUCIA<br>Data Nasciment<br>Rașa:                                                          | o: Idade:                             |                     |   |
|          | CNS:<br>Sexo:<br>FEMININO<br>Tipo Sanguineo:<br><br>Nacionalidade:<br>BRASILEIRA | Nome:<br>LUCIA<br>Data Nasciment<br>Raça:<br>BRANCA<br>Naturalidade:<br>RECIFE - DE<br>RECIFE - DE | o: Idade:                             |                     |   |

 4.15 Aguardar a liberação da vaga, como orientado na página 15 (item "Como verificar os agendamentos que foram realizados pela regulação/fila de espera"), de preferência diariamente.

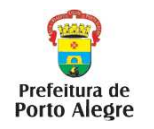

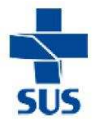

 4.16 Se desejar realizar uma nova solicitação de consulta / exame, clicar em "Nova Solicitação" na parte inferior da tela e refazer o processo de solicitação (figura 15).

| pal 📧 contato 💉             |                       | NTE Unidade: GERENC | ILA Perfit SOLICITA | Overation SI    |                                                        | <b>D</b><br>NACÃO     | SISREC      |
|-----------------------------|-----------------------|---------------------|---------------------|-----------------|--------------------------------------------------------|-----------------------|-------------|
| about 3 and a no or 1 birts |                       | *******             | TROCA DE SENHA      | VIDEOFONISTA    | GERAL 🔟 CONSULTA AMB 🔫                                 | CONSULTA GERAL        | SOLICITAR + |
| -                           | 28 VE2                | K00 1               | 5 DENTES            | E DA ERUPCAO DO | STURBIOS DO DESENVOLVIMENTO E<br>essificação de Risco: | DISTURE<br>Classifica |             |
|                             | Data Desejada:        | D                   |                     | 9               | idade Desejada:                                        | Unidade 0             |             |
|                             | <br>Código Halficado: |                     |                     |                 | sradimantor Calicitador:                               | Brocadim              |             |
|                             | 0211020060            | 10                  |                     | ETRICO          | ISTE DE ESPORCO OU TESTE EROOME                        | TESTOC                |             |
|                             |                       |                     |                     |                 | ESTINO DA SOLICITAÇÃO                                  | DESTIN                |             |
|                             |                       |                     |                     |                 | viar Solicitação:                                      | Enviar Sol            |             |
|                             |                       | ILA DE ESPERA       | e :                 | C REGULAÇÃO     |                                                        |                       |             |
|                             |                       |                     |                     |                 | nicípio Reguladori                                     | Município             |             |
| 10                          |                       |                     |                     | -               | (31490) PORTO ALEGRE                                   | (431490               |             |
|                             | 03/07/2014            | CRM                 |                     |                 | isinatura do Médico Solicitante:                       | Assinatur             |             |
|                             |                       |                     |                     |                 | VISOS DO MUNICÍPIO                                     | AVISO                 |             |
|                             | TA FICHA              | ESENTAÇÃO DESTA     | ICESSÁRIO A API     | ATENDIMENTO É N | /03/2009) PARA A REALIZAÇÃO DO A                       | 24/03/20              |             |
|                             |                       | otacao              | Nova Sol            | Imprimit        |                                                        |                       |             |
| *                           |                       |                     |                     |                 |                                                        |                       |             |

## Figura 15:

# 5) Como verificar os agendamentos que foram realizados pela regulação / fila de espera?

• **5.1** Na barra de opções, clicar em "Consulta Ambulatorial- Solicitações", conforme figura 16.

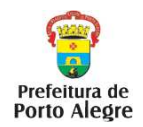

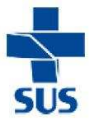

# Figura 16:

| Solicitar 👻 consulta geral 👻 | CONSULTA AMB 👻 VIDEOFONISTA TROCA D                                                                                                    | E SENHA                                                                                                    |
|------------------------------|----------------------------------------------------------------------------------------------------|----------------------------------------------------------------------------------------------------|
|                              | SOLETIAÇÃES<br>AUTORAQÕES/CANCELAMENTOS<br>AGENDADOS FEL ÁREQUAÇÃO<br>DEVOLVIDOS PELA REGULAÇÃO<br>DEVOLVIDOS PELA REGULAÇÃO<br>DEVOLVIDOS PELA REGULAÇÃO<br>DEVOLVIDOS PELA REGULAÇÃO<br>DEVOLVIDOS PELA REGULAÇÃO<br>DEVOLVIDOS PELA REGULAÇÃO<br>SEXALAS<br>GRUPOS/PROCEDIMENTOS<br>PROMULÁROS A ENVIRA<br>SOLICITAÇÕES PENDENTES NA FILA DE ESPERA<br>ARENTERISMO, NUMDADE<br>NU IN TEL ( D a 1 | esses a visos:<br>Inscrições Encerradas<br>o do SISREG estão encerradas. Agradecemos a todos que nos enviaram e-mail e solicitamos que |
|                              | SOLICITAMOS QUE O CADASTRO DOS PACIEN                                                                                                    | TES SEJAM ATUALIZADOS ANTES DOS REGISTROS DAS SOLICITAÇÕES.                                                                            |
|                              | AS SOLICITAÇÕES DAS UNIDADES BÁSICAS D                                                                                                    | E PORTO ALEGRE ONDE O ENDEREÇO DO PACIENTE FOR DE OUTRO MUNICÍPIO SERÃO CANCELAS.                                                      |

• 5.2 Irá aparecer a seguinte tela (figura 17).

Figura 17:

| Cód. Solicitação:                 | CNES Eventeetee  |
|-----------------------------------|------------------|
| CNES Solicitante:                 | CNES Executante: |
| De: Solicitação O Autorização Exe | ≥cução<br>∄      |
| Paciente                          |                  |
| CNS:                              |                  |
| Nome:                             |                  |
| Procedimento                      |                  |
| Código:                           |                  |
| Descrição:                        |                  |
|                                   |                  |

5.3 No campo período, selecionar a opção "autorização" e colocar o período de busca, com intervalo máximo de três dias. No campo status clicar em "aprovado todos" e a seguir clicar em "pesquisar".

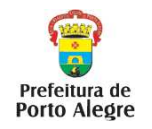

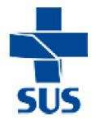

 5.4 Aparecerão os usuários que foram agendados pela fila de espera ou pela regulação, conforme mostra a figura 18, com os respectivos horários de agendamento.

# Figura 18:

| TAR 👻     | CONSULTA GERAL  | - CONSULTA A                          | MB 🔻 VIDEOFONISTA T                                               | ROCA DE SENHA                   | X                                        |                             |                        |                    |          |   |
|-----------|-----------------|---------------------------------------|-------------------------------------------------------------------|---------------------------------|------------------------------------------|-----------------------------|------------------------|--------------------|----------|---|
| Código    | CNS             | Usuario CNS                           | Endereço                                                          | Telefone                        | Procedimento                             | Profissional<br>Executante  | Unidade<br>Executante  | Data de<br>Execuçã | NTE DE   | 1 |
| 100000670 | 163838213190006 | MARIA JOSE<br>AGOSTINHO DOS<br>SANTOS | DILERMANO GOMES DE DEUS-<br>JARDIM RECANTO-PATOS DE<br>MINAS      |                                 | GRUPO -<br>DIAGNOSTICO POR<br>TOMOGRAFIA | AFFONSO<br>SANTOS<br>VITOLA | HOSPITAL<br>CENTENARIO | 28.07              | 5        |   |
| 100000673 | 163838213190006 | MARIA JOSE<br>AGOSTINHO DOS<br>SANTOS | DILERMANO GOMES DE DEUS-<br>JARDIM RECANTO-PATOS DE<br>MINAS      |                                 | GRUPO -<br>DIAGNOSTICO POR<br>TOMOGRAFIA | AFFONSO<br>SANTOS<br>VITOLA | HOSPITAL<br>CENTENARIO | 28.07              | Y        |   |
| 100000679 | 700005328769109 | ANA BEATRIZ<br>SANTOS<br>VASCONCELOS  | LEONEL ALVES PONTES-<br>CAMPINA DO BARRETO-RECIFE                 |                                 | GRUPO -<br>DIAGNOSTICO POR<br>TOMOGRAFIA | AFFONSO<br>SANTOS<br>VITOLA | HOSPITAL<br>CENTENARIO | 28.07.2014         | 13100100 |   |
| 100000680 | 898000655616324 | MARIA JOSE DA<br>SILVA                | QUADRA 02 CONJUNTO 01<br>CASA-VILA ESTRUTURAL<br>(GUARA)-BRASILIA | 81203 8636<br>0110/<br>91812221 | GRUPO -<br>DIAGNOSTICO POR<br>TOMOGRAFIA | AFFONSO<br>SANTOS<br>VITOLA | HOSPITAL<br>CENTENARIO | 28.07.2014         | 13:20:00 |   |
| 100000681 | 163741137140001 | MARIA SANTANA<br>COSTA DOS<br>SANTOS  | RUA MONSENHOR COSTA-<br>CENTRO-XIQUE-XIQUE                        | 61 3465 5868                    | GRUPO -<br>DIAGNOSTICO POR<br>TOMOGRAFIA | AFFONSO<br>SANTOS<br>VITOLA | HOSPITAL<br>CENTENARIO | 28.07.2014         | 13:40:00 |   |
| 100000689 | 898000654681793 | MARIA DIAS<br>SANTOS                  | QUADRA CJ C CS-<br>ESTRUTURAL-BRASILIA                            | 92493204                        | GRUPO -<br>DIAGNOSTICO POR<br>TOMOGRAFIA | AFFONSO<br>SANTOS<br>VITOLA | HOSPITAL<br>CENTENARIO | 28.07.2014         | 14:00:00 |   |
| 100000690 | 898000655370376 | ADRIANA MARIA<br>SILVA SANTOS         | QI CONJUNTO Q CASA-GUARA-<br>BRASILIA                             | 61 8588<br>219*1                | GRUPO -<br>DIAGNOSTICO POR<br>TOMOGRAFIA | AFFONSO<br>SANTOS<br>VITOLA | HOSPITAL<br>CENTENARIO | 28.07.2014         | 14:20:00 |   |
| 100000691 | 163838213190006 | MARIA JOSE<br>AGOSTINHO DOS<br>SANTOS | DILERMANO GOMES DE DEUS-<br>JARDIM RECANTO-PATOS DE<br>MINAS      |                                 | GRUPO -<br>DIAGNOSTICO POR<br>TOMOGRAFIA | AFFONSO<br>SANTOS<br>VITOLA | HOSPITAL<br>CENTENARIO | 28.07.2014         | 14:40:00 |   |
| 100000695 | 898000667197771 | MARIA ZEFINO<br>DOS SANTOS            | QUADRA CJ G LT-<br>ESTRUTURAL-BRASILIA                            | 61 3465<br>6503/9808            | GRUPO -<br>DIAGNOSTICO POR               | AFFONSO<br>SANTOS           | HOSPITAL<br>CENTENARIO | 29.07.2014         | 12:00:00 |   |

 5.5 Clicar sobre o nome do usuário sobre o qual se deseja acessar as informações da consulta/ exame agendados, quando aparecerá a seguinte tela (figura 19).

# Figura 19:

| BRASIL           | Acesso à informação               |                |                   | Particip                 | e Serviços       | Legislag    |
|------------------|-----------------------------------|----------------|-------------------|--------------------------|------------------|-------------|
| SISREG           |                                   |                |                   |                          |                  | 😭 prir      |
| STEMA DE REGULAC | Ã0                                | Oper           | ador: ALUNO-21 Pe | rfil: SOUCITANTE Unidade | UNIDADE BASICA D | E SAUDE VIC |
| OLICITAR 👻 C     | ONSULTA GERAL 👻 CONSULTA AMB 👻    | VIDEOFONISTA   | TROCA DE SENHA    |                          |                  |             |
|                  |                                   |                |                   |                          |                  |             |
|                  |                                   | SOLICITAÇÃO DE | CONSULTAS A       | MBULATORIAIS             |                  | -           |
|                  |                                   |                |                   |                          |                  |             |
|                  |                                   |                |                   |                          |                  |             |
|                  | AUI                               | ORIZAÇÃO DE PR | OCEDIMENTOS       | AMBULATORIAIS            |                  |             |
|                  | Chave de Confirmação:<br>83246    |                |                   |                          |                  |             |
|                  | UNIDADE SOLICITANTE               |                |                   |                          |                  |             |
|                  | Nome:                             | Cod. CNE       | S: Op. Solicitar  | ite: Op. Autorizado      | r: Op.Videof     | onista:     |
|                  | UNIDADE BASICA DE SAUDE VICENTINA | 2230631        | ALUNO-21          | ALUNO-21                 |                  |             |
|                  | UNIDADE EXECUTANTE                |                |                   |                          |                  |             |
|                  | Nome:                             | Cod. CNES:     |                   |                          |                  |             |
|                  | HOSPITAL CENTENARIO               | 2232022        |                   |                          |                  |             |
|                  | Endereço:                         | Número:        | Complemento:      | Bairro:                  |                  |             |
|                  | AV THEODOMIRO PORTO DA FONSECA    | 799            |                   | FIAO                     |                  |             |
|                  | Telefone:                         | CEPI           | Municipio         |                          |                  |             |
|                  | (51) 35911400                     | 93020-080      | SAO LEOPOLDO      | ) - RS                   |                  |             |
|                  | Profissional Executante:          |                | Data e Horário    | de Atendimento:          |                  |             |
|                  | ADEMAR SCHMITZ JUNIOR             |                | QUI • 14/0        | 08/2014 • 08:40h         | irs              |             |
|                  | DADOS DO PACIENTE                 |                |                   |                          |                  |             |
|                  | CNS:                              | Nome           | 1                 |                          | Nome Social / Ar | elido:      |

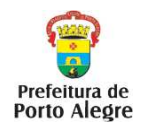

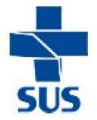

- 5.6 Solicitar a impressão da guia de marcação, na parte inferior da tela.
- 5.7 Solicitar a opção de "imprimir ficha reduzida", a fim de preservar o sigilo de informações importantes (CID do paciente e CPF do profissional).
- 5.8 Se não houver possibilidade de impressão dessa guia, deverá ser registrado no Documento de Referência e Contra-Referência a "Chave de Confirmação". Esse número da chave de confirmação é muito importante que seja fornecido ao usuário, pois é através dele que será feito o controle da realização da consulta / exame pelo paciente, podendo-se acompanhar o absenteísmo às consultas / exames.
- 5.9 Não esquecer de anotar no Documento de Referência e Contra-Referência o local, data, horário, bem como a especialidade/exame e o profissional que fará o atendimento.

# 6) Como consultar as solicitações de consultas / exames realizadas pela unidade de saúde, incluindo consultas sobre a fila de espera / enviados para a regulação pela unidade?

• 6.1 Na barra de opções, clicar em "Consulta-Ambulatorial- Solicitações", conforme mostra a figura 20.

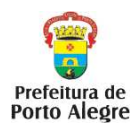

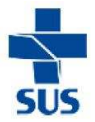

Figura 20:

| CITAR 🔫    | CONSULTA GERAL 🔫          | CONSULTA AMB -                                                                                                    | VIDEOFONISTA                                                                                                    | TROCA DE SENHA              |                     |            |   |
|------------|---------------------------|----------------------------------------------------------------------------------------------------|----------------------------------------------------------------------------------------------------|-----------------------------|---------------------|------------|---|
|            |                           | AUTORIZAÇÕES/CANCI<br>AGENDADOS PELA FIJ<br>AGENDADOS PELA REC<br>PPI/COTAS<br>AGENDAMENTOS/DAT<br>ESCALAS<br>GRUPOS/PROCEDIMEN<br>PRONTUÁRIOS A ENVI<br>SOLICITAÇÕES PENDEN<br>ABSENTEÍSMO/UNIDA | LAMENTOS<br>A DE ESPERA<br>IULAÇÃO<br>SULAÇÃO<br>A SOLICITAÇÃO<br>A SOLICITAÇÃO<br>TOS<br>AR<br>TES NA FILA DE E<br>DE | Antigo Solicitações (Impres | 580) DNISTA - TROCA | IR USUARIO | T |
| Departamen | to de Regulação, Avaliaçã | io e Controle de Sistem                                                                                                    | as                                                                                                    |                             |                     |            |   |

• 6.2 Irá aparecer a seguinte tela (figura 21):

# Figura 21:

| tar 👻 | CONSULTA GERAL | 👻 CONSULTA AMB 🔫 | VIDEOFONISTA         | TROCA DE SENHA                                                                                                    |
|-------|----------------|------------------|----------------------|----------------------------------------------------------------------------------------------------|
|       |                |                  |                      | CONSULTA SOLICITAÇÕES                                                                                                    |
|       |                |                  | Seleci               | one as opcoes desejadas.                                                                                                    |
|       |                |                  | Cód. Soli<br>CNES So | licitação:<br>licitante: CNES Executante:                                                                                                    |
|       |                |                  | Periodo              |                                                                                                    |
|       |                |                  | De: © S<br>Data:     | Solicitação VAutorização Execução                                                                                                    |
|       |                |                  | Paciente             |                                                                                                    |
|       |                |                  | CNS:                 |                                                                                                    |
|       |                |                  | Nome:                |                                                                                                    |
|       |                |                  | Procedim             | iento                                                                                                    |
|       |                |                  | Código:              |                                                                                                    |
|       |                |                  | Descriçã             | 01                                                                                                    |
|       |                |                  | Status:<br>Cancelad  | Aprovado Todos O Pendente Regulação O Negado O Devolvido O Reenviado O lo Contra de Contra de |
|       |                |                  | 0                    | Aprovado Fila de Espera 🔍 Pendente Fila de Espera 🔍 Cancelado Fila de Espera                                                                                                    |
|       |                |                  |                      | Pesquisar Limpar Imprimir Resultados por pagina: 10 🔻                                                                                                    |

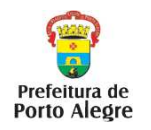

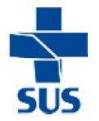

- 6.3 Através dessa tela (figura 21), é possível realizar diversas consultas ao SISREG.
- 6.4 Pode-se fazer a busca sobre períodos (de solicitação, de autorização e de execução), sobre pacientes (através do número do cartão SUS ou do nome), sobre procedimentos (através do código ou da descrição) e sobre o status do pedido (fila de espera, aprovado, cancelado, etc).
- 6.5 Se o desejo for consultar as solicitações para regulação realizadas por uma unidade de saúde, sugere-se que a busca seja feita através da seleção do período de autorização do procedimento e clicando no botão "OK".
- 6.6 Irá aparecer uma tela correspondente à fila de espera do período/ procedimento selecionado.

# 7) Como verificar se o paciente compareceu à consulta / exame?

- **7.1** Na barra de opções, clicar em "**Consulta-Ambulatorial- Solicitações**", conforme mostra a figura 20.
- 7.2 Pode-se fazer a busca sobre períodos (de solicitação, de autorização e de execução), sobre pacientes (através do número do cartão SUS ou do nome), sobre procedimentos (através do código ou da descrição) ou sobre o status do pedido (fila de espera, aprovado, cancelado, etc).
- **7.3** Preencher os campos desejados e clicar em "**Pesquisar**". Aparecerá a seguinte tela, conforme mostra a figura 22.

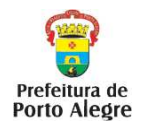

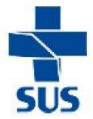

Figura 22:

| CITAR | 👻 CON     | ISULTA GERA         | L 🔻 CONSULTA AMB 👻                       | VIDEOFONIS | TA TROCA E             | e senha                              |                          |                                  |             |
|-------|-----------|---------------------|------------------------------------------|------------|------------------------|--------------------------------------|--------------------------|----------------------------------|-------------|
|       |           |                     |                                          |            | Consultar              | Limpar                               |                          |                                  | E DE        |
| Ag    | endame    | ntos:               |                                          |            |                        |                                      |                          | aner (                           | 2           |
|       | Cod.      | Data de<br>Execução | Procedimento                             | Confirmado | Unidade<br>Executante  | Unidade<br>Solicitante               | Médico                   | Paciente 🥳                       | ۲           |
|       | 100000470 | 24.07.2014          | GRUPO - DIAGNOSTICO EM<br>ODONTOLOGIA    | Pendente   | HOSPITAL<br>CENTENARIO | UNIDADE BASICA DE<br>SAUDE VICENTINA | ADEMAR<br>SCHMITZ JUNIOR | JOAO JOSE DA SI                  | ¥0.0)       |
|       | 100000471 | 24.07.2014          | GRUPO - DIAGNOSTICO EM<br>ODONTOLOGIA    | Pendente   | HOSPITAL<br>CENTENARIO | UNIDADE BASICA DE<br>SAUDE VICENTINA | ADEMAR<br>SCHMITZ JUNIOR | KAREN DA SILVA<br>GRADIM         | ALUNO<br>01 |
|       | 100000472 | 24.07.2014          | CONSULTA EM ODONTOLOGIA -<br>PERIODONTIA | 24.07.2014 | HOSPITAL<br>CENTENARIO | UNIDADE BASICA DE<br>SAUDE VICENTINA | ADEMAR<br>SCHMITZ JUNIOR | JOSE CICERO DOS<br>SANTOS        | ALUNO<br>01 |
|       | 100000473 | 24.07.2014          | CONSULTA EM ODONTOLOGIA -<br>PERIODONTIA | 24.07.2014 | HOSPITAL<br>CENTENARIO | UNIDADE BASICA DE<br>SAUDE VICENTINA | ADEMAR<br>SCHMITZ JUNIOR | JOÃO SILVA DOS<br>SANTOS         | ALUNO<br>01 |
|       | 100000474 | 14.08.2014          | GRUPO - DIAGNOSTICO EM<br>ODONTOLOGIA    | Pendente   | HOSPITAL<br>CENTENARIO | UNIDADE BASICA DE<br>SAUDE VICENTINA | ADEMAR<br>SCHMITZ JUNIOR | ANA PAULA CRUZ DOS<br>SANTOS     | ALUNO<br>01 |
|       | 100000476 | 24.07.2014          | CONSULTA EM ODONTOLOGIA -<br>PERIODONTIA | Pendente   | HOSPITAL<br>CENTENARIO | UNIDADE BASICA DE<br>SAUDE VICENTINA | ADEMAR<br>SCHMITZ JUNIOR | VERA LUCIA MARIA DA<br>SILVA     | ALUNO-      |
|       | 100000477 | 24.07.2014          | GRUPO - DIAGNOSTICO EM<br>ODONTOLOGIA    | Pendente   | HOSPITAL<br>CENTENARIO | UNIDADE BASICA DE<br>SAUDE VICENTINA | ADEMAR<br>SCHMITZ JUNIOR | VERA LUCIA SANTOS<br>DE OLIVEIRA | ALUNO<br>01 |
|       | 100000478 | 24.07.2014          | CONSULTA EM ODONTOLOGIA -<br>PERIODONTIA | 24.07.2014 | HOSPITAL<br>CENTENARIO | UNIDADE BASICA DE<br>SAUDE VICENTINA | ADEMAR<br>SCHMITZ JUNIOR | JANAINA RIBEIRO DOS<br>SANTOS    | ALUNO<br>01 |
|       | 100000479 | 24.07.2014          | CONSULTA EM ODONTOLOGIA -<br>PERIODONTIA | 24.07.2014 | HOSPITAL<br>CENTENARIO | UNIDADE BASICA DE<br>SAUDE VICENTINA | ADEMAR<br>SCHMITZ JUNIOR | FERNANDA APARECIDA<br>DA SILVA   | ALUNO<br>01 |
|       | 100000480 | 24.07.2014          | CONSULTA EM ODONTOLOGIA<br>PERIODONTIA   | 24.07.2014 | HOSPITAL<br>CENTENARIO | UNIDADE BASICA DE<br>SAUDE VICENTINA | ADEMAR<br>SCHMITZ JUNIOR | KAREN DA SILVA<br>GRADIM         | ALUNO<br>01 |

7.4 Observar se na coluna "Confirmado" aparece alguma data ou a palavra "pendente". Se houver uma data nessa coluna, significa que o paciente consultou na data indicada. Se estiver escrito a palavra "pendente" observar se entre o período indicado na coluna "data de execução" é superior a 5 dias úteis à data em que se está fazendo a busca no sistema. Caso esse período seja superior a 5 dias úteis, significa que o usuário não compareceu à consulta / exame agendado.

# 8) Como cancelar a solicitação de uma consulta/exame ainda não agendado?

 8.1 Para cancelar uma CONSULTA / EXAME que ainda não foi agendado, a solicitação de cancelamento deve ser feita através de e-mail para a CMCE, através do e-mail <u>regulacaosaudebucal@sms.prefpoa.com.br</u>.

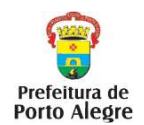

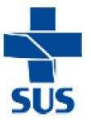

# 9) Como cancelar uma consulta/exame já agendado?

- 9.1 Para que seja possível cancelar uma consulta / exame já agendado, é importante que a data em que se está fazendo o cancelamento tenha um mínimo de 3 dias (72 horas) de antecedência à data da consulta/ exame agendado.
- 9.2 Deverá ser clicado na opção "Consulta Ambulatorial-Autorizações/Cancelamentos", conforme mostra a figura 23.

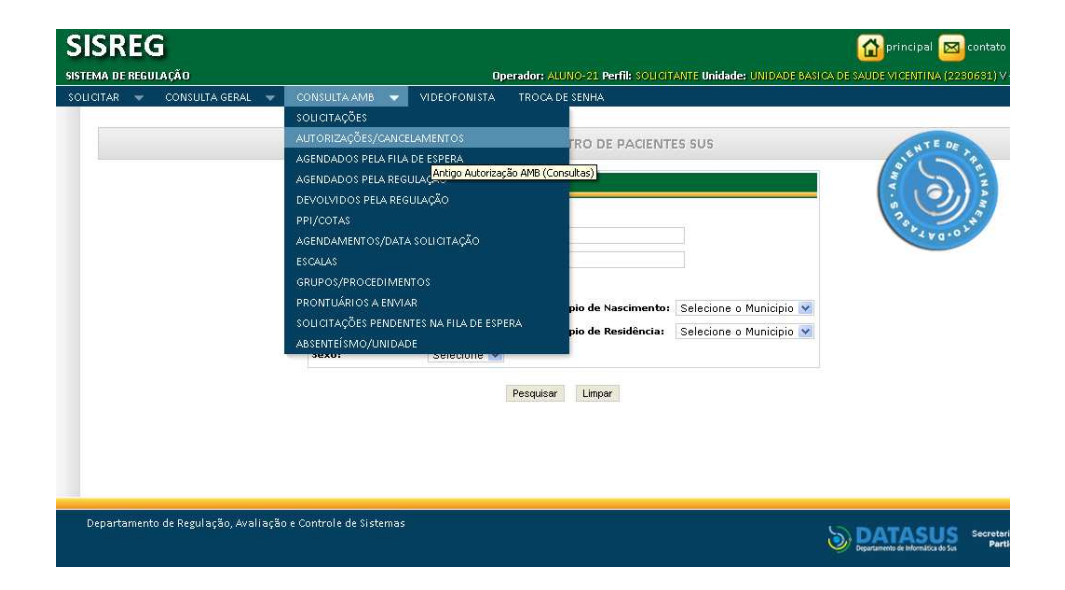

# Figura 23:

• **9.3** Irá aparecer a seguinte tela (figura 24):

# Figura 24:

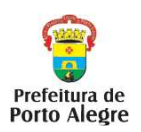

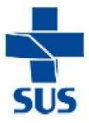

| SISREG                                                 |                        | 😭 principal 🖂 contato                                                                       |
|--------------------------------------------------------|------------------------|---------------------------------------------------------------------------------------------|
| SISTEMA DE REGULAÇÃO                                   | Оре                    | erador: ALUNO-21 Perfil: SOLICITANTE Unidade: UNIDADE BASICA DE SAUDE VICENTINA (2280631) V |
| SOLICITAR 👻 CONSULTA GERAL 👻 CONSULTA AMB              | 🔫 VIDEOFONISTA         | TROCA DE SENHA                                                                              |
|                                                        | CONSULTA DE            | E AUTORIZAÇÃO/CANCELAMENTO                                                                  |
|                                                        | Parâmetros da          | a Consulta:                                                                                 |
|                                                        | Código Solicitação     | or.                                                                                         |
|                                                        | CNS                    | S: Buscar CNS                                                                               |
|                                                        | Paciente               | ei l                                                                                        |
|                                                        | Período de Solicitação | o: a                                                                                        |
|                                                        |                        | Consultar Limpar                                                                            |
|                                                        |                        |                                                                                             |
|                                                        |                        |                                                                                             |
| Departamento de Regulação, Avaliação e Controle de Sis | temas                  | DATASUS Secretar<br>Degetacemb de Informática do Sas Parti                                  |

- 9.4 Poderá ser feita a busca através do código de solicitação, do número do cartão SUS, nome do usuário ou do período de solicitação e seguir clicar em "Consultar".
- 9.5 Aparecerá a seguinte tela (figura 25)

# Figura 25:

| FAR                                           | 🔫 co                                                                        | NSULTA GERAL                                                               |                                | CONSULTA A            | мв 🐭     | VIDEOFONISTA                                       | TROCA DE SENHA                                                                    |                                     |                                              |                         |      |
|-----------------------------------------------|-----------------------------------------------------------------------------|----------------------------------------------------------------------------|--------------------------------|-----------------------|----------|----------------------------------------------------|-----------------------------------------------------------------------------------|-------------------------------------|----------------------------------------------|-------------------------|------|
|                                               |                                                                             |                                                                            |                                |                       | Par      | âmetros da i                                       | Consulta:                                                                         |                                     |                                              |                         |      |
|                                               |                                                                             |                                                                            |                                |                       | c        | ódigo Solicitação:<br>CNS:                         | 707603279546199 Buscar                                                            | CNS                                 | - American                                   |                         | EINA |
|                                               |                                                                             |                                                                            |                                |                       | Perío    | do de Solicitação:                                 | a                                                                                 |                                     | 57.0                                         |                         |      |
|                                               |                                                                             |                                                                            |                                |                       |          | c                                                  | Consultar Limpar                                                                  |                                     |                                              |                         |      |
| Ager                                          | ndame                                                                       | ntos:                                                                      | Procedim                       | ento                  | Confirma | do Unidade                                         | Donsultar Limpar                                                                  | Médico                              | Paciente                                     | Operado                 | -    |
| Agei                                          | ndame<br>:od.<br>00000245                                                   | • <b>ntos:</b><br>Data de<br>Execução<br>• 05.08.2014                      | Procedim                       | ento<br>A EM<br>OGIA  | Confirma | do Unidade<br>Executante<br>HOSPITAL<br>CENTENARIO | Limper<br>Limper<br>Unidade<br>Solicitante<br>UNIDADE BASICA DE SAUD<br>VICENTINA | Médico<br>E ADRIANA MARIA<br>PASSOS | Paciente<br>ROSALINA SAO PEDRO<br>DOS SANTOS | Operado<br>ALUNO-<br>21 | -[   |
| Ager<br>c.<br>I 10<br>Entre                   | ndame<br>:od.<br>00000245<br>arcar todo<br>com a Ju                         | Data de<br>Execução<br>9 05.08.2014<br>28<br>stificativa:                  | Procedim<br>CONSULT<br>CARDIOL | ento<br>A EM<br>OGIA  | Confirma | do Unidade<br>Executante<br>HOSPITAL<br>CENTENARIO | Unidade<br>Unidade<br>Solicitante<br>UNIDADE BASICA DE SAUD<br>VICENTINA          | Médico<br>ADRIANA MARIA<br>PASSOS   | Paciente<br>Rosalina sao pedro<br>Dos santos | Operado<br>ALUNO-<br>21 | r    |
| Ager<br>c.<br>I 10<br>Entre<br>PACIEI<br>CONS | ndame<br>od.<br>ooooo249<br>larcar todd<br>com a Ju<br>INTE ESTAR<br>JULTA. | Data de<br>Execução<br>> 05.08.2014<br>>s<br>stificativa:<br>RÁ VIAJANDO I | Procedim<br>CONSULT<br>CARDIOL | iento<br>A EM<br>OGIA | Confirm  | do Unidade<br>Executante<br>HOSPITAL<br>CENTENARIO | Unidade<br>Solicitante<br>UNIDADE BASICA DE SAUD<br>VICENTINA                     | Médico<br>E ADRIANA MARIA<br>PASSOS | Paciente<br>Rosalina sao pedro<br>Dos santos | Operado<br>ALUNO-<br>21 | L.F. |

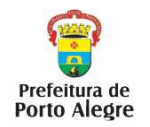

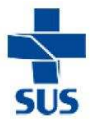

- **9.6** Deverá ser selecionado o item que se deseja cancelar, preencher a justificativa e clicar em **cancelar.**
- **9.7** Observar se aparecerá ou não uma tela informando que o cancelamento foi realizado.
- 9.8 Uma vez cancelada a consulta / exame do paciente, o mesmo não retornará automaticamente para a fila de espera, devendo ser feita uma nova solicitação de consulta para o usuário, se necessário.
- 9.9 Após realizado o cancelamento, a unidade de saúde deverá comunicar através de e-mail para regulacaosaudebucal@sms.prefpoa.com.br sobre o cancelamento realizado, a fim de que seja marcada uma nova consulta. Atentar ao fato de que a substituição da vaga gerará um novo código chave, devendo ser impresso o novamente o cupom de agendamento, com os novos dados da consulta (data/horário/número chave).
- 9.10 Para que seja possível cancelar uma consulta/exame já agendado, é necessário que o *login* do profissional esteja habilitado a realizar os cancelamentos. Caso o *login* do profissional não esteja habilitado para realizar os cancelamentos, enviar e-mail para regulacaosaudebucal@sms.prefpoa.com.br informando unidade de saúde e *login* do profissional para que seja feita a liberação para cancelamentos.

# **10) Observações Importantes:**

- 10.1 Todo encaminhamento para consultas especializadas deverá seguir os critérios clínicos descritos no Protocolo de Saúde Bucal do Município de Porto Alegre, observando as particularidades de cada especialidade odontológica.
- **10.2** Todo agendamento via SISREG seguirá a grade de referências da unidade de saúde solicitante (anexo 3).

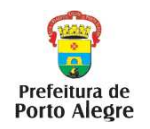

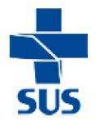

- 10.3 Para exames radiográficos periapicais e interproximais, é possível realizar duas tomadas radiográficas por vaga/agendamento. Para os demais exames radiográficos, cada vaga corresponde a uma tomada radiográfica.
- 10.4 Para as consultas especializadas de Endodontia e Cirurgia Bucomaxilofacial, o paciente poderá ser incluído na regulação quantas vezes forem necessárias, seguindo os critérios do protocolo (1 dente por vaga de Endodontia e 2 dentes por vaga de Cirurgia Bucomaxilofacial). Para as demais consultas especializadas, o paciente poderá ser incluído apenas uma vez na regulação.
- 10.5 Todas as consultas odontológicas especializadas serão agendadas pela regulação, ou seja, o agendamento não será imediato.
- 10.6 É importante ressaltar que as vagas para exames radiográficos são 40% destinadas para agendamento imediato e 60% destinadas para fila de espera, motivo pelo qual mesmo havendo pacientes pendentes na fila de espera poderão ser disponibilizadas novas vagas para agendamento imediato.

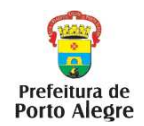

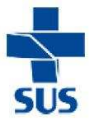

# Anexo 1 - Procedimentos Odontológicos para Marcação no SISREG

0301010153- CONSULTA EM ODONTOLOGIA-BEBE 0301010048- CONSULTA EM ODONTOLOGIA-CIRURGIA BUCOMAXILOFACIAL 0301010048- CONSULTA EM ODONTOLOGIA-ENDODONTIA 0307020037-CONSULTA EM ODONTOLOGIA-ENDODONTIA DE DECIDUOS 0307020045-CONSULTA EM ODONTOLOGIA-ENDODONTIA DE PERMANENTES JOVENS 0301010048- CONSULTA EM ODONTOLOGIA-ESTOMATOLOGIA 0301010048- CONSULTA EM ODONTOLOGIA-PACIENTES COM NECESSIDADES ESPECIAIS 0301010048- CONSULTA EM ODONTOLOGIA-PERIODONTIA 0301010048- CONSULTA EM ODONTOLOGIA-PERIODONTIA 0301010048- CONSULTA EM ODONTOLOGIA-PERIODONTIA 0301010048- CONSULTA EM ODONTOLOGIA-PERIODONTIA 0301010048- CONSULTA EM ODONTOLOGIA-PRÓTESES DENTÁRIA 0301010048- CONSULTA EM ODONTOLOGIA-ATM 0204010160- RADIOGRAFIA OCLUSAL 0204010179- RADIOGRAFIA PANORÂMICA 0204010187- RADIOGRAFIA PERIAPICAL, INTERPROXIMAL (BITEWING) II

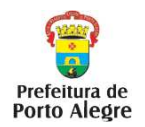

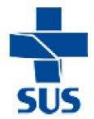

# Anexo 2 - Códigos CID-10 mais usados em Saúde Bucal

| Códigos CID-10 |                                                                                                    |  |  |  |  |  |
|----------------|----------------------------------------------------------------------------------------------------|--|--|--|--|--|
|                | Cárie e Doenças da Polpa e Periápice                                                                                         |  |  |  |  |  |
| K02            | Cárie dentária                                                                                                    |  |  |  |  |  |
| K04            | Doenças da Polpa e dos Tecidos Periapicais / Restauração pós tratamento endodôntico / Resto radicular com exodontia indicada |  |  |  |  |  |
| K12.2          | Celulite e Abscesso                                                                                                    |  |  |  |  |  |
|                | Doenças Periodontais                                                                                                    |  |  |  |  |  |
| K03.8          | Sensibilidade dentinária                                                                                                    |  |  |  |  |  |
| K06.0          | Retração gengival                                                                                                    |  |  |  |  |  |
| K03.6          | Depósito sobre os dentes sem gengivite (tártaro, manchas extrínsecas)                                                        |  |  |  |  |  |
| K05.0          | Gengivite                                                                                                    |  |  |  |  |  |
| K05.2          | Periodontite aguda (abcesso periodontal) / Pericoronarite                                                                    |  |  |  |  |  |
| K05.3          | Periodontite                                                                                                    |  |  |  |  |  |
| A69.1          | Gengivite Ulcerativa Necrosante Aguda (GUNA)                                                                                 |  |  |  |  |  |
|                | Lesões / Traumas                                                                                                    |  |  |  |  |  |
| K06.1          | Hiperplasia gengival                                                                                                    |  |  |  |  |  |
| K06.2          | Lesões traumáticas na gengiva ou rebordo alveolar (Ex.: por prótese, objetos estranhos, escovação traumática, etc)           |  |  |  |  |  |
| K13.6          | Hiperplasia irritativa da mucosa                                                                                             |  |  |  |  |  |
| K13.1          | Mordedura de bochechas e/ou lábios                                                                                           |  |  |  |  |  |
| S00.5          | Traumatismo superficial de lábios e cavidade oral                                                                            |  |  |  |  |  |
| S01.5          | Ferimentos de lábios e cavidade oral                                                                                         |  |  |  |  |  |
| S02.5          | Fratura de dentes                                                                                                    |  |  |  |  |  |
| S03.2          | Luxação dentária                                                                                                    |  |  |  |  |  |
| 1407           | Alterações / Distúrbios de Oclusão                                                                                           |  |  |  |  |  |
| K07            | Maloclusões                                                                                                    |  |  |  |  |  |
| K00.6          | Distúrbio da erupção dentária (dentes natais, neonatais, temporários retidos)                                                |  |  |  |  |  |
| K07.6          | Dentes extranumerarios                                                                                                    |  |  |  |  |  |
| RU7.0          | I ranstornos de ATM                                                                                                    |  |  |  |  |  |
| F43.0          | Bruxismo<br>Derde dentérie (guelguer equee)                                                                                  |  |  |  |  |  |
| K00.1          | Atrefia de reherde elveeler ceusa)                                                                                           |  |  |  |  |  |
| K08.3          | Raiz dentária retida (coberta por gengiva e osso)                                                                            |  |  |  |  |  |
| K10.0          |                                                                                                    |  |  |  |  |  |
| K01.0          | Dentes inclusos (exclui retenção de decíduo K00.6)                                                                           |  |  |  |  |  |
| K01.1          | Dentes impactados                                                                                                    |  |  |  |  |  |
|                | Alterações de Estrutura Dentária                                                                                             |  |  |  |  |  |
| K00.2          | Anomalias, dentárias (dentes geminados, dens in dente, macro e microdontia)                                                  |  |  |  |  |  |
| K00.3          | Fluorose dentária / dentes manchados (manchas intrínsecas)                                                                   |  |  |  |  |  |
| K03.1          | Abrasão (todos os tipos de desgaste, exceto bruxismo)                                                                        |  |  |  |  |  |
| K03.2          | Erosão dentária                                                                                                    |  |  |  |  |  |
| K03.4          | Hipercementose                                                                                                    |  |  |  |  |  |
| K03.5          | Anquilose                                                                                                    |  |  |  |  |  |
| K10.2          | Afecções inflamatórias/infecciosas dos maxilares (osteomielite, osteorradionecrose)                                          |  |  |  |  |  |
| K10.3          | Alveolite                                                                                                    |  |  |  |  |  |
|                | Alterações Glândulas Salivares                                                                                               |  |  |  |  |  |
| K11.2          | Sialodenite (inflamação das glândulas salivares)                                                                             |  |  |  |  |  |

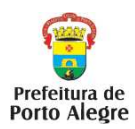

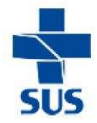

| K11.3 | Abcesso de glândula salivar                                               |
|-------|---------------------------------------------------------------------------|
| K11.5 | Sialolitíase (cálculo de glândula salivar ou canal salivar)               |
| K11.6 | Mucocele                                                                  |
| K11.7 | Alterações de salivação (xerostomia, hipersalivação)                      |
|       | Alterações de Tecidos Moles                                               |
| K12.0 | Aftas                                                                     |
| K12.1 | Outras estomatites (nicotínica, de contato, medicamentosa, por dentadura) |
| K13.0 | Queilite, queilose                                                        |
| K13.2 | Leucoplasias e eritroplasias                                              |
| K13.3 | Leucoplasia pilosa                                                        |
| K13.4 | Granulomas                                                                |
| K14   | Doenças da Língua (todas)                                                 |
| B00.1 | Herpes simples labial                                                     |
| B00.2 | Gengivoestomatite herpética                                               |
| B37.0 | Candidíase oral                                                           |

# Registrar CID que justifica procedimento.

# Focar no PIOR desfecho!

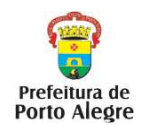

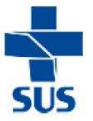

# Anexo 3 - Grade de Referências

# A - Centros de Especialidades Odontológicas

| Serviços de<br>Atenção<br>Primária em<br>Saúde                          |         | CEO de Referência - 2°<br>1°Opção |              | CEO de Referência -<br>3°Opção |
|-------------------------------------------------------------------------|---------|-----------------------------------|--------------|--------------------------------|
| PORTO ALEGRE                                                            | CNES    |                                   |              |                                |
| GD / DS<br>CENTRO                                                       |         | CEO SANTA MARTA                   | CEO UFRGS    | CEO IAPI                       |
| UBS Modelo                                                              | 2264390 | CEO SANTA MARTA CEO UFRGS         |              | CEO IAPI                       |
| Centro de<br>Especialidades de<br>Saúde Santa<br>Marta                  | 2237334 | CEO SANTA MARTA                   | CEO UFRGS    | CEO IAPI                       |
| ESF Modelo I                                                            | 5463920 | CEO SANTA MARTA                   | CEO UFRGS    | CEO IAPI                       |
| GD NOROESTE<br>HUMAITA<br>NAVEGANTES<br>ILHAS                           |         |                                   |              |                                |
| DS NOROESTE                                                             |         | CEO IAPI/GHC                      | CEO IAPI/GHC | CEO UFRGS                      |
| UBS IAPI                                                                | 6883303 | CEO IAPI                          | CEO GHC      | CEO UFRGS                      |
| Unidade de<br>Saúde Vila<br>Ipiranga                                    | 2264811 | CEO IAPI                          | CEO GHC      | CEO UFRGS                      |
| USF Conceicao 1<br>(GHC)                                                | 6978770 | CEO GHC                           | CEO IAPI     | CEO UFRGS                      |
| USF IAPI                                                                |         | CEO IAPI                          | CEO GHC      | CEO UFRGS                      |
| PSF Jardim Itu I<br>(GHC)                                               | 2265079 | CEO GHC                           | CEO IAPI     | CEO UFRGS                      |
| PSF Vila Floresta<br>(GHC)                                              | 2265109 | CEO GHC                           | CEO IAPI     | CEO UFRGS                      |
| DS HUMAITÁ<br>NAVEGANTES                                                |         | CEO IAPI                          | CEO GHC      | CEO UFRGS                      |
| Unidade de<br>Saúde Diretor<br>Pestana                                  | 2264374 | CEO IAPI                          | CEO GHC      | CEO UFRGS                      |
| Unidade de<br>Saúde Farrapos                                            | 2264285 | CEO IAPI                          | CEO GHC      | CEO UFRGS                      |
| Centro de Saúde<br>Navegantes                                           | 2264331 | CEO IAPI                          | CEO GHC      | CEO UFRGS                      |
| ESF Fradique<br>Vizeu                                                   | 7049579 | CEO IAPI                          | CEO GHC      | CEO UFRGS                      |
| PSF Mario<br>Quintana                                                   | 3437159 | CEO IAPI                          | CEO GHC      | CEO UFRGS                      |
| DS ILHAS                                                                |         | CEO SANTA MARTA                   | CEO IAPI     | CEO UFRGS                      |
| Posto Assistencial<br>de Atendimento<br>Gratuito Ilha do<br>Pavao (HED) | 6140815 | CEO SANTA MARTA                   | CEO IAPI     | CEO UFRGS                      |

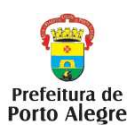

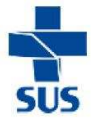

| PSF Ilha da      | 2237113 |                 |                 |            |
|------------------|---------|-----------------|-----------------|------------|
| Pintada (HMV)    |         | CEO SANTA MARTA | CEO IAPI        | CEO UFRGS  |
| PSF Ilha dos     |         |                 |                 |            |
| Marinheiros      | 2264366 |                 |                 |            |
|                  |         | CEO SANTA MARTA | CEOTAPI         | CEO UFRGS  |
| GD NOR IE EIXO   |         |                 |                 |            |
|                  |         |                 |                 |            |
| UDS NOKIE        | 2227245 |                 |                 | CEOUFRGS   |
| UBS ASSIS Brasil | 2237245 |                 | CEOTAPI         | CEO UFRGS  |
| Bracilia         | 2264622 |                 |                 |            |
| LIBS Domoc       | 2204033 |                 |                 |            |
| LIBS Santa Posa  | 2264602 |                 |                 |            |
| UBS Sarandi      | 2264684 |                 |                 |            |
| DS Salanui       | 2204004 |                 | CEOTAFI         |            |
| Senhora          |         |                 |                 |            |
| Aparecida (GHC)  | 2265206 | CEO GHC         | CEO IAPI        | CEO UERGS  |
| Unidade Parque   | 2200200 | 020 0110        |                 |            |
| dos Maias (GHC)  | 2265095 | CEO GHC         | CEO IAPI        | CEO UFRGS  |
| PSF Sao Boria 1  | 2237423 | CEO GHC         | CEO IAPI        | CEO UFRGS  |
| PSF Santissima   |         |                 |                 |            |
| Trindade (GHC)   | 2265176 | CEO GHC         | CEO IAPI        | CEO UFRGS  |
| ESF Esperanca    | 5077070 |                 |                 |            |
| Cordeiro         | 53/7978 | CEO GHC         | CEO IAPI        | CEO UFRGS  |
| DS EIXO          |         |                 |                 |            |
| BALTAZAR         |         | CEO GHC         | CEO IAPI        | CEO UFRGS  |
| UBS Passo das    |         |                 |                 |            |
| Pedras           | 2265214 | CEO GHC         | CEO IAPI        | CEO UFRGS  |
| UBS Rubem        | 2264862 |                 |                 |            |
| Berta            | 2201002 | CEO GHC         | CEO IAPI        | CEO UFRGS  |
| UBS Sao          | 2264854 |                 |                 |            |
| Cristovao        |         | CEO GHC         | CEO IAPI        | CEO UFRGS  |
| Unidade de       |         |                 |                 |            |
| Saude Costa e    | 2265097 |                 |                 |            |
| USE Domônico     | 2203087 |                 | CEOTAPI         | CEO UFRGS  |
|                  | 7449283 |                 |                 |            |
| PSF Jardim       |         |                 | CEOTAFI         |            |
| Leopoldina (GHC) | 2265125 |                 | CEO IAPI        | CEO LIERGS |
| PSF Santa Fe     | 3321428 | CEO GHC         | CEO IAPI        | CEO UERGS  |
| GD LESTE         | 0021120 | 020 0110        |                 | 010 01 100 |
| NORDESTE         |         |                 |                 |            |
|                  |         | CEO BOM         | CEO UFRGS/BOM   |            |
| GDLESTE          |         | JESUS/GHC       | JESUS           |            |
| UBS Bom Jesus    | 6883257 | CEO BOM JESUS   | CEO SANTA MARTA | CEO UFRGS  |
| Centro de        |         |                 |                 |            |
| Extensão         | 7150547 |                 |                 |            |
| Universitária    | 11000-1 |                 |                 |            |
| Fátima (PUC)     |         | CEO BOM JESUS   | CEO SANTA MARTA | CEO UFRGS  |
| US Morro         | 2237792 |                 |                 |            |
| Santana          |         | CEO BOM JESUS   | CEO SANTA MARTA | CEO UFRGS  |
| US Vila Jardim   | 2264846 | CEO BOM JESUS   | CEO SANTA MARTA | CEO UFRGS  |
| Unidade Barao de | 2265141 |                 |                 |            |
| ваge (GHC)       |         | CEO GHC         | CEO BOM JESUS   | CEO UFRGS  |

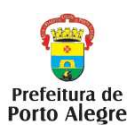

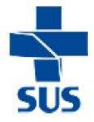

| Unidade Coinma    | 2265192 |               |                 |            |
|-------------------|---------|---------------|-----------------|------------|
| (GHC)             |         | CEO GHC       | CEO BOM JESUS   | CEO UFRGS  |
| PSF Divina        |         |               |                 |            |
| Providencia       | 2265184 |               |                 |            |
| I(GHC)            |         | CEO GHC       | CEO BOM JESUS   | CEO UFRGS  |
| PSF Jardim        | 2237946 |               |                 |            |
| Carvalho I        |         | CEO BOM JESUS | CEO SANTA MARTA | CEO UFRGS  |
| PSF Laranjeiras   | 2264803 | CEO BOM JESUS | CEO SANTA MARTA | CEO UFRGS  |
| PSF Mato          | 2264765 |               |                 |            |
| Sampaio           |         | CEO BOM JESUS | CEO SANTA MARTA | CEO UFRGS  |
| PSF Milta         | 2237229 |               |                 |            |
|                   |         | CEO BOM JESUS | CEO SANTA MARTA | CEO UFRGS  |
| PSF Vila SESC     | 2265133 |               |                 |            |
| (GHC)             |         |               | CEO BOM JESUS   | CEOUFRGS   |
| GD NORDESTE       |         | CEO GHC       | CEO BOM JESUS   | CEO UFRGS  |
| US Chacara da     | 2264870 |               |                 |            |
|                   |         | CEO GHC       | CEO BOM JESUS   | CEO UFRGS  |
| PSF Jardim da     | 2264196 |               |                 |            |
|                   |         | CEO GHC       | CEO BOM JESUS   | CEO UFRGS  |
| PSF Jardim        | 2237954 |               |                 |            |
| Protasio Alves    | 0007044 |               |                 |            |
| PSF Satira Nova   | 2237911 |               |                 |            |
| PSF Timbauva T    | 2237210 | CEO GHC       | CEO BOM JESUS   | CEO UFRGS  |
| PSF wencesiau     | 2264897 |               |                 |            |
| Fontoura          |         | CEO GHC       | CEO BOM JESUS   | CEO UFRGS  |
|                   |         |               | CEO SANTA MADTA |            |
| DE CENTRO SUI     |         |               |                 |            |
| LIBS Calabria     | 2264501 |               |                 | CEOUERGS   |
|                   | 2204501 |               |                 |            |
| LIBS Monte Cristo | 2264520 |               |                 |            |
| LIBS Noncai       | 2265001 |               |                 |            |
| LISE Alto Erechim | 2264043 |               |                 |            |
| LISE Campo Novo   | 2264536 |               |                 |            |
| PSE Cidade de     | 2204000 | 020 000       | OLO GANTA MARTA |            |
| Deus              | 2264420 | CEO GCC       | CEO SANTA MARTA | CEO LIERGS |
| PSE Sao Vicente   |         | 020 000       |                 |            |
| Martir            | 2264447 | CEO GCC       | CEO SANTA MARTA | CEO UFRGS  |
| ESF Cohab         |         |               |                 |            |
| Cavalhada         | 7517904 | CEO GCC       | CEO SANTA MARTA | CEO UFRGS  |
| DS SUL            |         | CEO GCC       | CEO SANTA MARTA | CEO UFRGS  |
| UBS Beco do       |         |               |                 |            |
| Adelar            | 2264463 | CEO GCC       | CEO SANTA MARTA | CEO UFRGS  |
| UBS Guaruja       | 2693437 | CEO GCC       | CEO SANTA MARTA | CEO UFRGS  |
| UBS Ipanema       | 2264544 | CEO GCC       | CEO SANTA MARTA | CEO UFRGS  |
| UBS Tristeza      | 2264595 | CEO GCC       | CEO SANTA MARTA | CEO UFRGS  |
| PSF Moradas da    |         |               |                 |            |
| Hipica            | 8013632 | CEO GCC       | CEO SANTA MARTA | CEO UFRGS  |
| ESF Vila Nova     |         |               |                 |            |
| Ipanema           | 6247938 | CEO GCC       | CEO SANTA MARTA | CEO UFRGS  |
| GD GLÓRIA         |         |               |                 |            |
| CRUZEIRO          |         |               |                 |            |
|                   |         |               |                 |            |

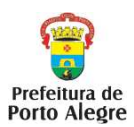

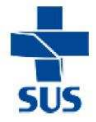

| DS GLÓRIA         |         | CEO GCC         | CEO SANTA MARTA | CEO UFRGS |
|-------------------|---------|-----------------|-----------------|-----------|
| UBS Belem Velho   | 2264498 | CEO GCC         | CEO SANTA MARTA | CEO UFRGS |
| UBS 1º de Maio    | 2264986 | CEO GCC         | CEO SANTA MARTA | CEO UFRGS |
| UBS Estrada dos   | 2205020 |                 |                 |           |
| Alpes             | 2265028 | CEO GCC         | CEO SANTA MARTA | CEO UFRGS |
| UBS Gloria        | 2265044 | CEO GCC         | CEO SANTA MARTA | CEO UFRGS |
| PSF Jardim        | 0004054 |                 |                 |           |
| Cascata 1         | 2264951 | CEO GCC         | CEO SANTA MARTA | CEO UFRGS |
| PSF Nossa         |         |                 |                 |           |
| Senhora de        | 6130917 |                 |                 |           |
| Belem             |         | CEO GCC         | CEO SANTA MARTA | CEO UFRGS |
| DS CRUZEIRO       |         | CEO GCC         | CEO SANTA MARTA | CEO UFRGS |
| UBS Vila dos      | 6002101 |                 |                 |           |
| Comerciarios      | 0003104 | CEO GCC         | CEO SANTA MARTA | CEO UFRGS |
| Unidade de        |         |                 |                 |           |
| Saúde Nossa       |         |                 |                 |           |
| Senhora           |         |                 |                 |           |
| Medianeira        | 7275455 | CEO GCC         | CEO SANTA MARTA | CEO UFRGS |
| DS CRISTAL        |         | CEO GCC         | CEO SANTA MARTA | CEO UFRGS |
| UBS Cristal       | 2237318 | CEO GCC         | CEO SANTA MARTA | CEO UFRGS |
| PSF Divisa        | 3979938 | CEO GCC         | CEO SANTA MARTA | CEO UFRGS |
| ESF Sao Gabriel I | 2264226 | CEO GCC         | CEO SANTA MARTA | CEO UFRGS |
| GD PARTENON       |         |                 |                 |           |
| LOMBA DO          |         |                 |                 |           |
| PINHEIRO          |         | CEO BOM JESUS   | CEO SANTA MARTA | CEO UFRGS |
| GD PARTENON       |         | CEO BOM JESUS   | CEO SANTA MARTA | CEO UFRGS |
| UBS Bananeiras    | 2237369 | CEO BOM JESUS   | CEO SANTA MARTA | CEO UFRGS |
| UBS Ceres         | 8006830 | CEO BOM JESUS   | CEO SANTA MARTA | CEO UFRGS |
| UBS Pequena       |         |                 |                 |           |
| Casa da Crianca   | 2264269 | CEO BOM JESUS   | CEO SANTA MARTA | CEO UFRGS |
| UBS Sao Carlos    | 2264838 | CEO BOM JESUS   | CEO SANTA MARTA | CEO UFRGS |
| UBS Sao Jose      | 2237377 | CEO BOM JESUS   | CEO SANTA MARTA | CEO UFRGS |
| UBS Campo da      |         |                 |                 |           |
| Tuca              | 8006865 | CEO BOM JESUS   | CEO SANTA MARTA | CEO UFRGS |
| USF Ernesto       |         |                 |                 |           |
| Araujo 1          | 8006849 | CEO BOM JESUS   | CEO SANTA MARTA | CEO UFRGS |
| ESF Maria da      |         |                 |                 |           |
| Conceicao I       | 7275439 | CEO BOM JESUS   | CEO SANTA MARTA | CEO UFRGS |
| Unidade de        |         |                 |                 |           |
| Saúde Morro da    |         |                 |                 |           |
| Cruz              | 8006873 | CEO BOM JESUS   | CEO SANTA MARTA | CEO UFRGS |
| ESF Santo         |         |                 |                 |           |
| Alfredo I         | 8006903 | CEO BOM JESUS   | CEO SANTA MARTA | CEO UFRGS |
| ESF Vila Vargas I | 8006822 | CEO BOM JESUS   | CEO SANTA MARTA | CEO UFRGS |
|                   |         |                 |                 |           |
| UBS São Miguel    | 8006857 |                 |                 |           |
|                   |         | CEO BOM JESUS   | CEO SANTA MARTA | CEO UFRGS |
| Unidade de        |         |                 |                 |           |
| Saúde Indígena    | 7675992 |                 |                 |           |
| Aldeia Kaingang   |         | CEO SANTA MARTA | CEO UFRGS       | XXXXX     |
| GD LOMBA DO       |         |                 |                 |           |
| PINHEIRO          |         | CEO BOM JESUS   | CEO SANTA MARTA | CEO UFRGS |
| UBS Mapa          | 2237342 | CEO BOM JESUS   | CEO SANTA MARTA | CEO UFRGS |
| UBS Panorama      | 5878632 | CEO BOM JESUS   | CEO SANTA MARTA | CEO UFRGS |

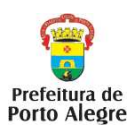

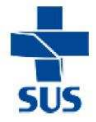

| USF Herdeiros II  | 7449437 | CEO BOM JESUS   | CEO SANTA MARTA | CEO UFRGS |
|-------------------|---------|-----------------|-----------------|-----------|
| ESF Santa         |         |                 |                 |           |
| Helena I          | 5473764 | CEO BOM JESUS   | CEO SANTA MARTA | CEO UFRGS |
| PSF Sao Pedro I   | 2264730 | CEO BOM JESUS   | CEO SANTA MARTA | CEO UFRGS |
| PSF Vicosa        | 2264757 | CEO BOM JESUS   | CEO SANTA MARTA | CEO UFRGS |
| GD RESTINGA       |         |                 |                 |           |
| EXTREMO SUL       |         | CEO SANTA MARTA | CEO UFRGS       | CEO GCC   |
| DS RESTINGA       |         | CEO SANTA MARTA | CEO UFRGS       | CEO GCC   |
| UBS Macedonia     | 2264609 | CEO SANTA MARTA | CEO UFRGS       | CEO GCC   |
| UBS Restinga      | 2264587 | CEO SANTA MARTA | CEO UFRGS       | CEO GCC   |
| USF Castelo II    | 2693410 | CEO SANTA MARTA | CEO UFRGS       | CEO GCC   |
| ESF Nucleo        |         |                 |                 |           |
| Esperanca II      | 7275471 |                 |                 |           |
| (HMV)             |         | CEO SANTA MARTA | CEO UFRGS       | CEO GCC   |
| PSF Quinta        | 2264224 |                 |                 |           |
| Unidade           | 2204234 | CEO SANTA MARTA | CEO UFRGS       | CEO GCC   |
| DS EXTREMO        |         |                 |                 |           |
| SUL               |         | CEO SANTA MARTA | CEO UFRGS       | CEO GCC   |
| UBS Belem Novo    | 2264471 | CEO SANTA MARTA | CEO UFRGS       | CEO GCC   |
| USF Chapeu do     |         |                 |                 |           |
| Sol II(HMV)       | 7076606 | CEO SANTA MARTA | CEO UFRGS       | CEO GCC   |
| ESF Lami I        | 2264560 | CEO SANTA MARTA | CEO UFRGS       | CEO GCC   |
| ESF Paulo Viaro I | 6676007 |                 |                 |           |
| (HMV)             | 00/022/ | CEO SANTA MARTA | CEO UFRGS       | CEO GCC   |
| PSF Ponta         |         |                 |                 |           |
| Grossa I          | 2264455 | CEO SANTA MARTA | CEO UFRGS       | CEO GCC   |

# B - Serviços de Raio-X

| Serviços de<br>Atenção<br>Primária em<br>Saúde |      | raio X<br>periapical 1ª<br>opção | raio-X<br>periapical 2ª<br>opção | raio-X<br>oclusal | raio-X<br>panorâmico |
|------------------------------------------------|------|----------------------------------|----------------------------------|-------------------|----------------------|
| PORTO                                          | CNES |                                  |                                  |                   |                      |

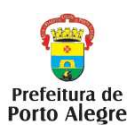

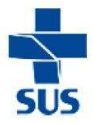

| ALEGRE                                                                     |         |             |            |                |       |
|----------------------------------------------------------------------------|---------|-------------|------------|----------------|-------|
| GD / DS                                                                    |         |             |            |                |       |
| CENTRO                                                                     |         |             |            |                |       |
| UBS Modelo                                                                 | 2264390 | Santa Marta | xxxxxxxxxx | Santa<br>Marta | UFRGS |
| Centro de<br>Especialidades<br>de Saúde Santa<br>Marta                     | 2237334 | Santa Marta | xxxxxxxxxx | Santa<br>Marta | UFRGS |
| ESF Modelo I                                                               | 5463920 | Santa Marta | xxxxxxxxx  | Santa<br>Marta | UFRGS |
| GD NOROESTE<br>HUMAITA<br>NAVEGANTES<br>ILHAS                              |         |             |            |                |       |
| DS NOROESTE                                                                |         |             |            |                |       |
| UBS IAPI                                                                   | 6883303 | IAPI        | GHC        | IAPI           | UFRGS |
| Unidade de<br>Saúde Vila<br>Ipiranga                                       | 2264811 | IAPI        | GHC        | ΙΑΡΙ           | UFRGS |
| USF Conceicao 1<br>(GHC)                                                   | 6978770 | IAPI        | GHC        | ΙΑΡΙ           | UFRGS |
| USF IAPI                                                                   |         | IAPI        | GHC        | IAPI           | UFRGS |
| PSF Jardim Itu I<br>(GHC)                                                  | 2265079 | IAPI        | GHC        | IAPI           | UFRGS |
| PSF Vila Floresta<br>(GHC)                                                 | 2265109 | IAPI        | GHC        | IAPI           | UFRGS |
| DS HUMAITÁ<br>NAVEGANTES                                                   |         |             |            |                |       |
| Unidade de<br>Saúde Diretor<br>Pestana                                     | 2264374 | IAPI        | GHC        | ΙΑΡΙ           | UFRGS |
| Unidade de<br>Saúde Farrapos                                               | 2264285 | IAPI        | GHC        | IAPI           | UFRGS |
| Centro de Saúde<br>Navegantes                                              | 2264331 | IAPI        | GHC        | IAPI           | UFRGS |
| ESF Fradique<br>Vizeu                                                      | 7049579 | IAPI        | GHC        | ΙΑΡΙ           | UFRGS |
| PSF Mario<br>Quintana                                                      | 3437159 | IAPI        | GHC        | ΙΑΡΙ           | UFRGS |
| DS ILHAS                                                                   |         |             |            |                |       |
| Posto<br>Assistencial de<br>Atendimento<br>Gratuito Ilha do<br>Pavao (HED) | 6140815 | Santa Marta | xxxxxxxxx  | Santa<br>Marta | UFRGS |
| PSF Ilha da<br>Pintada (HMV)                                               | 2237113 | Santa Marta | xxxxxxxxx  | Santa<br>Marta | UFRGS |
| PSF Ilha dos<br>Marinheiros<br>(HMV)                                       | 2264366 | Santa Marta |            | Santa<br>Marta | UFRGS |

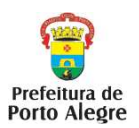

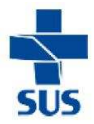

| GD NORTE EIXO<br>BALTAZAR |         |            |             |       |        |
|---------------------------|---------|------------|-------------|-------|--------|
| DS NORTE                  |         |            |             |       |        |
| UBS Assis Brasil          | 2237245 | GHC        | IAPI        | IAPI  | UFRGS  |
| UBS Nova                  |         |            |             |       |        |
| Brasilia                  | 2264633 | GHC        | IAPI        | IAPI  | UFRGS  |
| UBS Ramos                 | 2264706 | GHC        | IAPI        | IAPI  | UFRGS  |
| UBS Santa Rosa            | 2264692 | GHC        | IAPI        | IAPI  | UFRGS  |
| UBS Sarandi               | 2264684 | GHC        | IAPI        | IAPI  | UFRGS  |
| PSF Nossa                 |         |            |             |       |        |
| Senhora                   |         |            |             |       |        |
| Aparecida (GHC)           | 2265206 | GHC        | IAPI        | IAPI  | UFRGS  |
| Unidade Parque            |         |            |             |       |        |
| dos Maias (GHC)           | 2265095 | GHC        | IAPI        | IAPI  | UFRGS  |
| PSF Sao Borja 1           | 2237423 | GHC        | IAPI        | IAPI  | UFRGS  |
| PSF Santissima            |         |            |             |       |        |
| Trindade (GHC)            | 2265176 | GHC        | IAPI        | IAPI  | UFRGS  |
| ESF Esperança             | E077070 |            |             |       |        |
| Cordeiro                  | 53//9/0 | GHC        | IAPI        | IAPI  | UFRGS  |
| DS EIXO                   |         |            |             |       |        |
| BALTAZAR                  |         |            |             |       |        |
| UBS Passo das             |         |            |             |       |        |
| Pedras                    | 2265214 | GHC        | IAPI        | IAPI  | UFRGS  |
| UBS Rubem                 | 2264862 |            |             |       |        |
| Berta                     | 2204002 | GHC        | IAPI        | IAPI  | UFRGS  |
| UBS Sao                   | 2264854 |            |             |       |        |
|                           |         | GHC        | ΙΑΡΙ        |       | UFRGS  |
| Unidade de                |         |            |             |       |        |
| Silva (GHC)               | 2265087 | GHC        |             |       | LIERGS |
| LISE Domênico             | 2200007 |            |             |       | 01100  |
| Feoli 1                   | 7449283 | GHC        |             | ΙΔΡΙ  | LIERGS |
| PSF Jardim                |         |            |             |       | 011100 |
| Leopoldina                |         |            |             |       |        |
| (GHC)                     | 2265125 | GHC        | IAPI        | IAPI  | UFRGS  |
| PSF Santa Fe              | 3321428 | GHC        | IAPI        | IAPI  | UFRGS  |
| GD LESTE                  |         |            |             |       |        |
| NORDESTE                  |         |            |             |       |        |
| GD LESTE                  |         |            |             |       |        |
| LIBS Bom Jesus            | 6883257 | Bom lesus  |             | Santa |        |
|                           | 0000207 | Donn acada | Santa Marta | Marta | UFRGS  |
| Centro de                 |         |            |             |       |        |
| Extensao                  | 7150547 | Bom Jesus  |             | Canta |        |
| Universitaria             |         |            | Santa Marta | Santa |        |
| LIS Morro                 |         |            | Santa Marta | Sonto | UFRGS  |
| Santana                   | 2237792 | Bom Jesus  | Santa Marta | Marta | UFRGS  |
|                           |         |            |             | Santa |        |
| US Vila Jardim            | 2264846 | Bom Jesus  | Santa Marta | Marta | UFRGS  |
| Unidade Barao             | 0005444 |            |             | Santa |        |
| de Bage (GHC)             | 2265141 | GHC        | Santa Marta | Marta | UFRGS  |

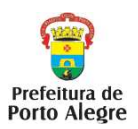

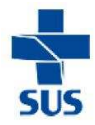

| Unidade Coinma<br>(GHC)             | 2265192 | GHC       | Santa Marta | Santa<br>Marta | UFRGS |
|-------------------------------------|---------|-----------|-------------|----------------|-------|
| PSF Divina<br>Providencia<br>I(GHC) | 2265184 | GHC       | Santa Marta | Santa<br>Marta | UFRGS |
| PSF Jardim<br>Carvalho I            | 2237946 | Bom Jesus | Santa Marta | Santa<br>Marta | UFRGS |
| PSF Laranjeiras                     | 2264803 | Bom Jesus | Santa Marta | Santa<br>Marta | UFRGS |
| PSF Mato<br>Sampaio                 | 2264765 | Bom Jesus | Santa Marta | Santa<br>Marta | UFRGS |
| PSF Milta<br>Rodrigues II           | 2237229 | Bom Jesus | Santa Marta | Santa<br>Marta | UFRGS |
| PSF Vila SESC<br>(GHC)              | 2265133 | GHC       | Santa Marta | Santa<br>Marta | UFRGS |
| GD NORDESTE                         |         |           |             |                |       |
| US Chacara da<br>Fumaca             | 2264870 | GHC       | Santa Marta | Santa<br>Marta | UFRGS |
| PSF Jardim da<br>Fapa               | 2264196 | GHC       | Santa Marta | Santa<br>Marta | UFRGS |
| PSF Jardim<br>Protasio Alves        | 2237954 | GHC       | Santa Marta | Santa<br>Marta | UFRGS |
| PSF Safira Nova                     | 2237911 | GHC       | Santa Marta | Santa<br>Marta | UFRGS |
| PSF Timbauva I                      | 2237210 | GHC       | Santa Marta | Santa<br>Marta | UFRGS |
| PSF Wenceslau<br>Fontoura           | 2264897 | GHC       | Santa Marta | Santa<br>Marta | UFRGS |
| GD SUL<br>CENTRO SUL                |         |           |             |                |       |
| DS CENTRO<br>SUL                    |         |           |             |                |       |
| UBS Calabria                        | 2264501 | Camaquã   | Santa Marta | Santa<br>Marta | UFRGS |
| UBS Camaqua                         | 2264528 | Camaquã   | Santa Marta | Santa<br>Marta | UFRGS |
| UBS Monte<br>Cristo                 | 2264579 | Camaquã   | Santa Marta | Santa<br>Marta | UFRGS |
| UBS Nonoai                          | 2265001 | Camaquã   | Santa Marta | Santa<br>Marta | UFRGS |
| USF Alto Erechim                    | 2264943 | Camaquã   | Santa Marta | Santa<br>Marta | UFRGS |
| USF Campo<br>Novo                   | 2264536 | Camaquã   | Santa Marta | Santa<br>Marta | UFRGS |
| PSF Cidade de<br>Deus               | 2264420 | Camaquã   | Santa Marta | Santa<br>Marta | UFRGS |
| PSF Sao Vicente<br>Martir           | 2264447 | Camaquã   | Santa Marta | Santa<br>Marta | UFRGS |
| ESF Cohab<br>Cavalhada<br>DS SUL    | 7517904 | Camaquã   | Santa Marta | Santa<br>Marta | UFRGS |

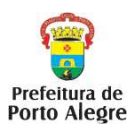

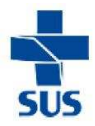

| UBS Beco do<br>Adelar                              | 2264463 | Camaquã     | Santa Marta | Santa<br>Marta | LIERGS |
|----------------------------------------------------|---------|-------------|-------------|----------------|--------|
| UBS Guaruja                                        | 2693437 | Camaquã     | Santa Marta | Santa          | LIERGS |
| UBS Ipanema                                        | 2264544 | Camaquã     | Santa Marta | Santa          | LIFRGS |
| UBS Tristeza                                       | 2264595 | Camaquã     | Santa Marta | Santa          | UFRGS  |
| PSF Moradas da<br>Hipica                           | 8013632 | Camaquã     | Santa Marta | Santa<br>Marta | UFRGS  |
| ESF Vila Nova                                      | 6247038 | Camaquã     | Santa Marta | Santa          |        |
| GD GLÓRIA<br>CRUZEIRO<br>CRISTAL                   | 0247330 |             |             | marta          |        |
| DS GLÓRIA                                          |         |             |             |                |        |
| UBS Belem<br>Velho                                 | 2264498 | Santa Marta | xxxxxxxxx   | Santa<br>Marta | UFRGS  |
| UBS 1º de Maio                                     | 2264986 | Santa Marta | xxxxxxxxx   | Santa<br>Marta | UFRGS  |
| UBS Estrada dos<br>Alpes                           | 2265028 | Santa Marta | xxxxxxxxx   | Santa<br>Marta | UFRGS  |
| UBS Gloria                                         | 2265044 | Santa Marta | xxxxxxxxx   | Santa<br>Marta | UFRGS  |
| PSF Jardim<br>Cascata 1                            | 2264951 | Santa Marta | xxxxxxxxx   | Santa<br>Marta | UFRGS  |
| PSF Nossa<br>Senhora de<br>Belem                   | 6130917 | Santa Marta | xxxxxxxxx   | Santa<br>Marta | UFRGS  |
| DS CRUZEIRO                                        |         |             |             |                |        |
| UBS Vila dos<br>Comerciarios                       | 6883184 | Camaquã     | Santa Marta | Santa<br>Marta | UFRGS  |
| Unidade de<br>Saúde Nossa<br>Senhora<br>Medianeira | 7275455 | Camaguã     | Santa Marta | Santa<br>Marta | UFRGS  |
| FASERS                                             | 2693364 | Camaquã     | Santa Marta | Santa<br>Marta | UFRGS  |
| DS CRISTAL                                         |         | Canaqua     |             | Indita         |        |
| UBS Cristal                                        | 2237318 | Camaquã     | Santa Marta | Santa<br>Marta | UFRGS  |
| PSF Divisa                                         | 3979938 | Camaquã     | Santa Marta | Santa<br>Marta | UFRGS  |
| ESF Sao Gabriel                                    | 2264226 | Camaquã     | Santa Marta | Santa<br>Marta | UFRGS  |
| GD PARTENON<br>LOMBA DO<br>PINHEIRO                |         |             |             |                |        |
| <b>GD PARTENON</b>                                 |         |             |             |                |        |
| UBS Bananeiras                                     | 2237369 | Bom Jesus   | Santa Marta | Santa<br>Marta | UFRGS  |
| UBS Ceres                                          | 8006830 | ы bom Jesus | Santa Marta | Santa          | UFKGS  |

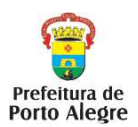

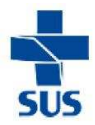

|                                                                       |                                          |                                                          |                                                                                                    | Marta                                                                |                                  |
|-----------------------------------------------------------------------|------------------------------------------|----------------------------------------------------------|----------------------------------------------------------------------------------------------------|----------------------------------------------------------------------|----------------------------------|
| UBS Pequena                                                           |                                          |                                                          |                                                                                                    | Santa                                                                |                                  |
| Casa da Crianca                                                       | 2264269                                  | Bom Jesus                                                | Santa Marta                                                                                                    | Marta                                                                | UFRGS                            |
| LIRS San Carlos                                                       | 2264020                                  |                                                          |                                                                                                    | Santa                                                                |                                  |
|                                                                       | 2204030                                  | Bom Jesus                                                | Santa Marta                                                                                                    | Marta                                                                | UFRGS                            |
| UBS Sao Jose                                                          |                                          |                                                          |                                                                                                    | Santa                                                                |                                  |
|                                                                       | 2237377                                  | Bom Jesus                                                | Santa Marta                                                                                                    | Marta                                                                | UFRGS                            |
| UBS Campo da                                                          |                                          |                                                          |                                                                                                    | Santa                                                                |                                  |
| Tuca                                                                  | 8006865                                  | Bom Jesus                                                | Santa Marta                                                                                                    | Marta                                                                | UFRGS                            |
| USF Ernesto                                                           |                                          |                                                          |                                                                                                    | Santa                                                                |                                  |
| Araujo 1                                                              | 8006849                                  | Bom Jesus                                                | Santa Marta                                                                                                    | Marta                                                                | UFRGS                            |
| ESF Maria da                                                          |                                          |                                                          |                                                                                                    | Santa                                                                |                                  |
| Conceicao I                                                           | 7275439                                  | Bom Jesus                                                | Santa Marta                                                                                                    | Marta                                                                | UFRGS                            |
| Unidade de                                                            |                                          |                                                          |                                                                                                    |                                                                      |                                  |
| Saúde Morro da                                                        |                                          |                                                          |                                                                                                    | Santa                                                                |                                  |
| Cruz                                                                  | 8006873                                  | Bom Jesus                                                | Santa Marta                                                                                                    | Marta                                                                | UFRGS                            |
| ESF Santo                                                             |                                          |                                                          |                                                                                                    | Santa                                                                |                                  |
| Alfredo I                                                             | 8006903                                  | Bom Jesus                                                | Santa Marta                                                                                                    | Marta                                                                | UFRGS                            |
| ESF Vila Vargas I                                                     | 0000000                                  | Dom Joour                                                | Canta Marta                                                                                                    | Santa                                                                |                                  |
|                                                                       | 8006822                                  | Bom Jesus                                                | Santa Marta                                                                                                    | Marta                                                                | UFRGS                            |
|                                                                       | 0000057                                  |                                                          |                                                                                                    | Santa                                                                |                                  |
| UBS Sao Miguei                                                        | 8006857                                  | Rom Josua                                                | Sonto Morto                                                                                                    | Santa                                                                |                                  |
| Linidada da                                                           |                                          | Dom Jesus                                                | Santa Marta                                                                                                    | Maria                                                                | UFRGS                            |
| Soudo Indígono                                                        | 7675002                                  |                                                          |                                                                                                    | Santa                                                                |                                  |
| Aldeia Kaingang                                                       | 1013992                                  | Santa Marta                                              | XXX                                                                                                    | Marta                                                                | LIERGS                           |
| GD LOMBA DO                                                           |                                          |                                                          |                                                                                                    | Warta                                                                | 011100                           |
| PINHEIRO                                                              |                                          |                                                          |                                                                                                    |                                                                      |                                  |
|                                                                       |                                          |                                                          |                                                                                                    | Santa                                                                |                                  |
| UBS Mapa                                                              | 2237342                                  | Bom Jesus                                                | Santa Marta                                                                                                    | Marta                                                                | UFRGS                            |
|                                                                       |                                          |                                                          |                                                                                                    | Santa                                                                |                                  |
| UBS Panorama                                                          | 5878632                                  | Bom Jesus                                                | Santa Marta                                                                                                    | Marta                                                                | UFRGS                            |
|                                                                       |                                          |                                                          |                                                                                                    | Santa                                                                |                                  |
| USF Herdeiros II                                                      | 7449437                                  | Bom Jesus                                                | Santa Marta                                                                                                    | Marta                                                                | UFRGS                            |
| ESF Santa                                                             |                                          |                                                          |                                                                                                    | Santa                                                                |                                  |
| Helena I                                                              | 5473764                                  | Bom Jesus                                                | Santa Marta                                                                                                    | Marta                                                                | UFRGS                            |
| DSE Soo Dodro I                                                       |                                          |                                                          |                                                                                                    | Santa                                                                |                                  |
|                                                                       | 2264730                                  | Bom Jesus                                                | Santa Marta                                                                                                    | Marta                                                                | UFRGS                            |
| PSF Vicosa                                                            |                                          |                                                          |                                                                                                    | Santa                                                                |                                  |
|                                                                       | 2264757                                  | Bom Jesus                                                | Santa Marta                                                                                                    | Marta                                                                | UFRGS                            |
| GD RESTINGA<br>EXTREMO SUL                                            |                                          |                                                          |                                                                                                    |                                                                      |                                  |
| DS RESTINGA                                                           |                                          |                                                          |                                                                                                    |                                                                      |                                  |
|                                                                       |                                          |                                                          |                                                                                                    |                                                                      |                                  |
| LIRS Macedonia                                                        |                                          |                                                          |                                                                                                    | Santa                                                                |                                  |
| ODO Maccuolla                                                         | 2264609                                  | Santa Marta                                              |                                                                                                    | Santa<br>Marta                                                       | UFRGS                            |
|                                                                       | 2264609                                  | Santa Marta                                              | xxxxxxxxx                                                                                                    | Santa<br>Marta<br>Santa                                              | UFRGS                            |
| UBS Restinga                                                          | 2264609<br>2264587                       | Santa Marta<br>Santa Marta                               | xxxxxxxxxx<br>xxxxxxxxxxxxxx                                                                                                    | Santa<br>Marta<br>Santa<br>Marta                                     | UFRGS<br>UFRGS                   |
| UBS Restinga                                                          | 2264609<br>2264587                       | Santa Marta<br>Santa Marta                               | xxxxxxxxxx<br>xxxxxxxxxxxxxxxxxxxxxxxxxxx                                                                                                    | Santa<br>Marta<br>Santa<br>Marta<br>Santa                            | UFRGS<br>UFRGS                   |
| UBS Restinga                                                          | 2264609<br>2264587<br>2693410            | Santa Marta<br>Santa Marta<br>Santa Marta                | xxxxxxxxxx<br>xxxxxxxxxx<br>xxxxxxxxxxxxxxxx                                                                                                   | Santa<br>Marta<br>Santa<br>Marta<br>Santa<br>Marta                   | UFRGS<br>UFRGS<br>UFRGS          |
| UBS Restinga<br>USF Castelo II<br>ESF Nucleo                          | 2264609<br>2264587<br>2693410            | Santa Marta<br>Santa Marta<br>Santa Marta                | xxxxxxxxxx<br>xxxxxxxxxx<br>xxxxxxxxxxxxxxxx                                                                                                   | Santa<br>Marta<br>Santa<br>Marta<br>Santa<br>Marta                   | UFRGS<br>UFRGS<br>UFRGS          |
| UBS Restinga<br>USF Castelo II<br>ESF Nucleo<br>Esperanca II          | 2264609<br>2264587<br>2693410<br>7275471 | Santa Marta<br>Santa Marta<br>Santa Marta                | xxxxxxxxxx<br>xxxxxxxxxx<br>xxxxxxxxxxxxxxxx                                                                                                   | Santa<br>Marta<br>Santa<br>Marta<br>Santa<br>Marta<br>Santa          | UFRGS<br>UFRGS<br>UFRGS          |
| UBS Restinga<br>USF Castelo II<br>ESF Nucleo<br>Esperanca II<br>(HMV) | 2264609<br>2264587<br>2693410<br>7275471 | Santa Marta<br>Santa Marta<br>Santa Marta<br>Santa Marta | xxxxxxxxxxx           xxxxxxxxxxx           xxxxxxxxxxx           xxxxxxxxxxx           xxxxxxxxxxx           xxxxxxxxxxx           xxxxxxxxxx | Santa<br>Marta<br>Santa<br>Marta<br>Santa<br>Marta<br>Santa<br>Marta | UFRGS<br>UFRGS<br>UFRGS<br>UFRGS |

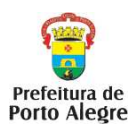

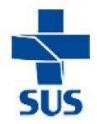

|                              |         |             |            | Marta          |       |
|------------------------------|---------|-------------|------------|----------------|-------|
| DS EXTREMO<br>SUL            |         |             |            |                | UFRGS |
| UBS Belem Novo               | 2264471 | Santa Marta | xxxxxxxxx  | Santa<br>Marta | UFRGS |
| USF Chapeu do<br>Sol II(HMV) | 7076606 | Santa Marta | xxxxxxxxxx | Santa<br>Marta | UFRGS |
| ESF Lami I                   | 2264560 | Santa Marta | xxxxxxxxx  | Santa<br>Marta | UFRGS |
| ESF Paulo Viaro I<br>(HMV)   | 6676227 | Santa Marta | xxxxxxxxxx | Santa<br>Marta | UFRGS |
| PSF Ponta<br>Grossa I        | 2264455 | Santa Marta | xxxxxxxxxx | Santa<br>Marta | UFRGS |